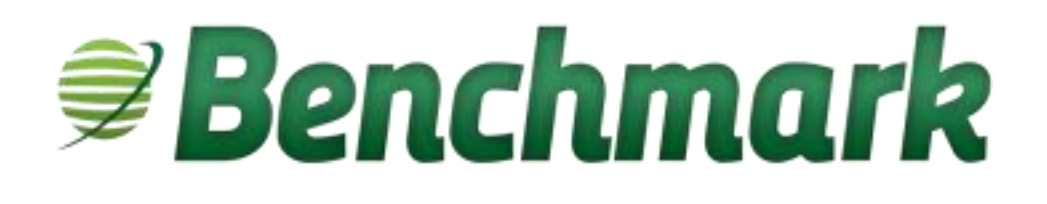

# Houston County Court e-File Using Benchmark Web

**Document Version 1.0** 

### **Revision History**

| Name                          | Date | Description      | Document<br>Version |
|-------------------------------|------|------------------|---------------------|
| Debbie Olokungboye 10/03/2024 |      | Document created | 1.0                 |

### **Contact Information**

For further assistance, please contact Pioneer Technology Group.

#### **Pioneer Technology Group, LLC**

1100 Central Park Drive, Suite 100 Sanford, Florida 32771

Toll Free: 1.800.280.5281 Office: 407.321.7434 www.ptghome.com

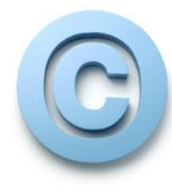

All Benchmark<sup>™</sup> software, trade names, documentation manuals, report libraries, and any other material are Copyright 2007-2020 by Pioneer Technology Group, LLC, (PTG) ALL RIGHTS RESERVED. Any use of materials in this manual, including reproduction, modification, distribution, or republication, without the prior written consent of PTG, is strictly prohibited.

All the following are service marks of Pioneer Technology Group, LLC, or its affiliates and are protected by inclusion herein; Benchmark<sup>™</sup>, Pioneer Technology Group, Pioneer Content Management Group, Pioneer Records Management Group.

### **Table of Contents**

| Benchmark Web Account Registration and Login1  |
|------------------------------------------------|
| Registration for an Attorney1                  |
| Registration for Self-Represented/PRO SE       |
| Attorney/Registrants Activation Email          |
| Submit a New Case via e-File6                  |
| Submit a New e-File – Attorney6                |
| Submit a Batch e-File13                        |
| Add Documents to an Existing Case16            |
| e-File a Proposed Order21                      |
| e-File a Proposed Order via the e-File Options |
| e-File a Proposed Order from within the Case22 |
| Navigate Benchmark Web23                       |
| My Filings                                     |
| My Open Cases                                  |
| My Settings                                    |
| Account Recovery                               |
| Recover Username                               |
| Recover Forgotten Password                     |
| Review e-Files – Clerk                         |
| Registered Benchmark Web Users Case List       |
| e-File Review Queue – Clerk                    |

### e-File Using Benchmark Web

Cases, documents, and proposed orders can be easily submitted by using the e-File function in Benchmark Web.

### **Benchmark Web Account Registration and Login**

To use the e-File function, users must first register an account with Benchmark Web to receive login credentials.

#### **Registration for an Attorney**

- 1. Open the computer's web browser and navigate to Benchmark Web.
- 2. On the main Benchmark Web page, click the **Register** button.

| F  |                             |  |
|----|-----------------------------|--|
| 4  | Username<br>Forgot Username |  |
| Q. | Password                    |  |
| E  | D Login Me                  |  |
|    | Register                    |  |

A Register screen displays with options.

| Register              |                         | ×      |
|-----------------------|-------------------------|--------|
| 🚔 Attorney with Bar # | Self Represented/PRO SE | 1      |
|                       | Submit                  | Cancel |

3. Select Attorney with Bar # and click Submit.

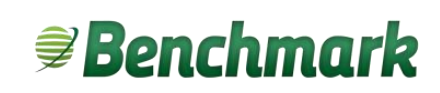

The **Register** page displays for an attorney.

| Register                                | Register          |  |
|-----------------------------------------|-------------------|--|
| Click to register as an Attorney        | Password*         |  |
| with a Bar # for e-filing<br>User Name* | Confirm Password* |  |
| Email*                                  | Address*          |  |
| Confirm Email*                          | Address 2:        |  |
| First Name*                             | City*             |  |
| Last Name*                              | State*            |  |
|                                         | Zip*              |  |
|                                         | Phone Number:     |  |
|                                         | Bar Number*       |  |

- 4. Enter the registration information for the attorney. Fields with an asterisk (\*) are required and must be unique from any other registration. Note the **User Name** and **Password** fields, as these will be required each time the attorney signs into Benchmark.:
- 5. Once all information has been entered, click Submit.

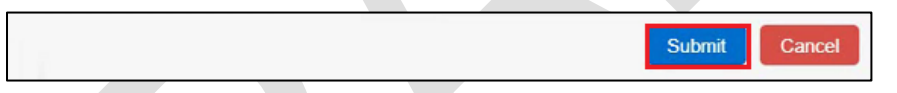

6. If no errors are detected with the registration, a green box will display indicating the registration was successfully completed.

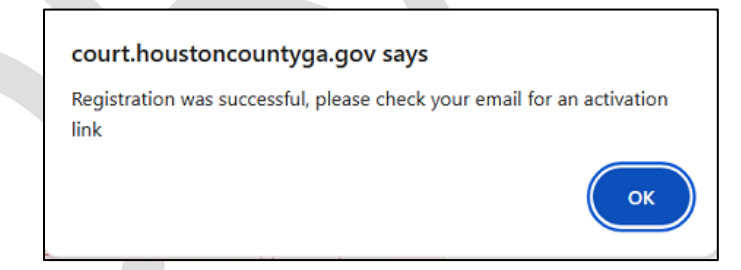

 An activation link will be sent to the email entered at registration. If an email address or bar number entered in the registration already exists in the system, a red box will display.

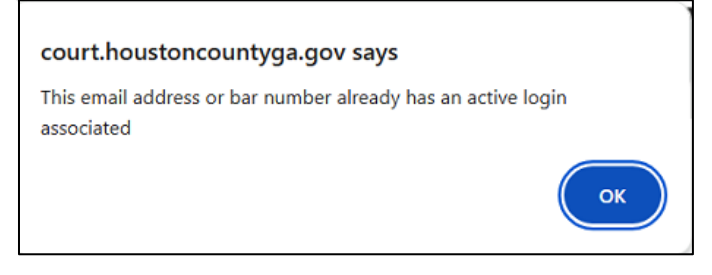

8. If an issue is found, return to **Step 2** and enter the correct the information.

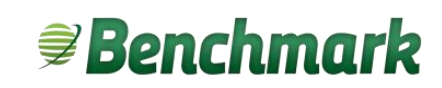

#### **Registration for Self-Represented/PRO SE**

- 1. Open the computer's web browser and navigate to Benchmark Web.
- 2. On the main Benchmark Web page, click the **Register** button.

|                                 | Username                       |             |
|---------------------------------|--------------------------------|-------------|
|                                 | Password<br>Forgot Password    |             |
|                                 | → Login Remember<br>Me         |             |
|                                 | Register                       | <           |
| A <b>Register</b> screen displa | ys with options.               |             |
| Register                        |                                | ×           |
| 🚔 Atto                          | orney with Bar # Self Represer | nted/PRO SE |

3. Public users that want to e-File should select Self Represented/PRO SE and click Submit.

Submit

Cance

**NOTE: PRO SE** as a registered role will automatically be added as the Plaintiff for any new case filing created. Public users registering as PRO SE will <u>NOT</u> be able to add an attorney to a case or add an attorney to a specific party.

#### The **Register** page displays.

| Register ×        |                   |
|-------------------|-------------------|
|                   | Register ×        |
| Email*            | Last Name*        |
| Confirm Email*    | Password*         |
|                   |                   |
| First Name*       | Confirm Password* |
|                   | Address:          |
| Last name         |                   |
| Password*         | Address 2:        |
|                   | City:             |
| Confirm Password* |                   |
| Address:          | State:            |
|                   | Zip:              |
| Address 2:        |                   |
| City:             | Phone Number:     |
| Submit Cancel     | Submit Cancel     |

- 4. Enter the registration information. Fields with an asterisk (\*) are required and must be unique from any other registration. Note the **Username** and **Password** fields, as these will be required each time the user signs into Benchmark.:
- 5. Once all information has been entered, click **Submit**.

|  |      | _         | _      |
|--|------|-----------|--------|
|  |      | Submit    | Cancel |
|  | <br> | · · · · · |        |

6. If no errors are detected with the registration, a notice will display indicating the registration was successfully completed.

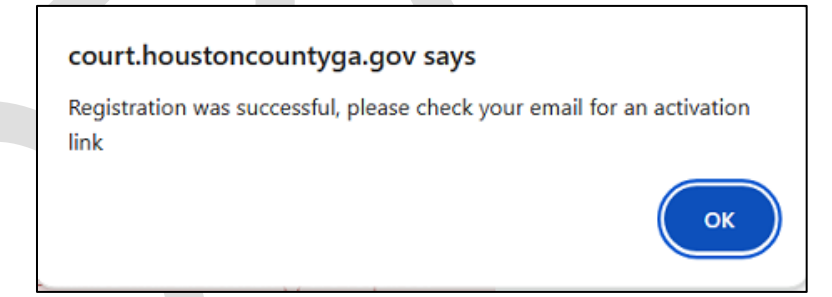

An activation link will be sent to the email entered at registration.

7. If an account exists with the email address entered in the registration, a notice will display.

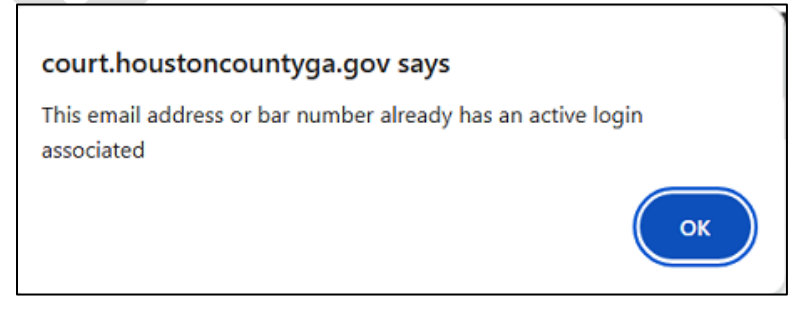

8. If an issue is found, return to Step 2 and correct the information.

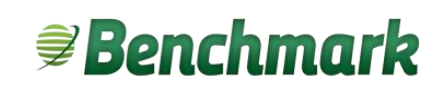

#### **Attorney/Registrants Activation Email**

Once an attorney has been successfully registered, an automatic email from <a href="mailto:noreply@houstoncountyga.com">noreply@houstoncountyga.com</a> will be sent to the address entered in the registration .

| noreply@houstoncountyga.org<br>to me -                                                                                                    |
|----------------------------------------------------------------------------------------------------|
| Luna Sheridan,<br>Your login is <u>Isny0416@gmail.com</u> and your password is as you entered.<br>Please click the following link to activate your registration. |
| Click To Activate!                                                                                                    |

The email will contain the username as the login. The password will be what was entered at registration. A **Click to Activate** link will display.

Click the **Click To Activate** hyperlink to be redirected to Benchmark Web. A **Registration Activation** notice displays **Your registration was successfully activated!** 

Registration Activation Your registration was successfully activated!

Once the link is activated, a party record is created. This allows the user to log into the system.

To log in, return to the main Benchmark web page.

| Ę  |           |                |
|----|-----------|----------------|
| 4  | ptgattor  | ney            |
|    | Forgot Us | sername        |
| a, | •••••     |                |
|    | Forgot P  | assword        |
| •  | 0 Login   | Remember<br>Me |

Enter the Username and Password entered at account creation and click Login.

#### Submit a New Case via e-File

Once a user is notified that their registration has been approved and activated, they can submit filings via e-File.

#### Submit a New e-File – Attorney

- 1. Log into Benchmark Web.
- 2. In the menu on the left of the screen, click e-File to display the e-File options.

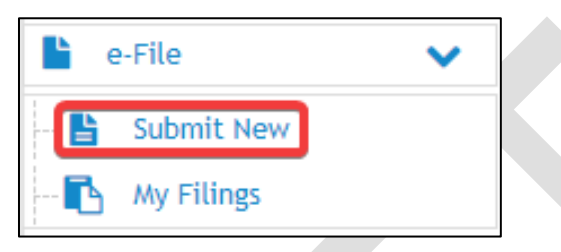

3. Click Submit New. The e-File screen displays.

| • | e-File            |   |
|---|-------------------|---|
|   | Submit New e-File |   |
|   | Court Type:       | 1 |
|   | Select Court Type |   |
|   | Select Court Type |   |
|   |                   |   |
|   |                   |   |

4. Under Submit New e-File, select the Court Type and the Case Type from the drop-down menu.

#### 5. Click Submit.

The Case Parties screen displays.

| Case Parties |               |         |        |          |             |                   |
|--------------|---------------|---------|--------|----------|-------------|-------------------|
|              |               |         |        |          | + Add Party | Upload Party Info |
| Party Type   | Full Name     | Address |        |          |             |                   |
| * PLAINTIFF  | DOE, JANE     |         | 2 Edit |          |             |                   |
| * DEFENDANT  | SMITH, JOHN   |         | C Edit |          |             |                   |
| ATTORNEY     | ATTORNEY, PTG |         | C Edit | 🗙 Remove |             |                   |
|              |               |         |        |          | N           | ext (Documents)→  |

6. Click the Edit button for each Party Type.

The Add/Update Party screen displays.

| Party Type:           | DEFENDANT | ~     |          |                             |          |  |
|-----------------------|-----------|-------|----------|-----------------------------|----------|--|
| st or Business Name:  |           |       | Service: | Service Process             | ~        |  |
| First Name:           |           |       |          | Service Process             |          |  |
| Middle:               |           |       | j l      | Sheriff Service Coordinated | by Clerk |  |
| Date of Birth:        |           |       |          |                             |          |  |
| Email:                | [         |       | 1        |                             |          |  |
| Interpreter Language: |           | ~     |          |                             |          |  |
| Phone Numbers:        | 🔁 Add     |       |          |                             |          |  |
| Phone Number:         |           |       |          |                             |          |  |
| Addresses:            | + Add     |       |          |                             |          |  |
| Address:              |           | City: |          | State                       |          |  |
| Address 2:            |           | Zip:  |          |                             |          |  |

- 7. Enter the party information and click **Submit**.
- 8. Repeat **Steps 6 7** until the information for all listed parties has been entered. If additional parties are needed, click the green **Add Party** button on the **Case Parties** screen.
- 9. Once information has been entered for all parties, at the bottom of the **Case Parties** screen, click **Next (Documents)**.

| Case Parties |               |         |             |                                                 |                |
|--------------|---------------|---------|-------------|-------------------------------------------------|----------------|
|              |               |         |             | + Add Party                                     | oad Party Info |
| Party Type   | Full Name     | Address |             |                                                 |                |
| * PLAINTIFF  | DOE, JANE     |         | C Edit      |                                                 |                |
| * DEFENDANT  | SMITH, JOHN   |         | C Edit      | Address 1, City, Zip, State fields are required |                |
| ATTORNEY     | ATTORNEY, PTG |         | C Edit 🗙 Re | move                                            |                |
|              |               |         |             | Next (Docume                                    | ents) 🌩        |

The e-File Documents screen displays.

| e-File                                                                                                    | Documents                                                                                                    |                                                                                                    |                                                                                                    |                                                                                                    |                                                                                                    |                                                                                                    |                                                                                                    |                                                                                                    |
|----------------------------------------------------------------------------------------------------|----------------------------------------------------------------------------------------------------|----------------------------------------------------------------------------------------------------|----------------------------------------------------------------------------------------------------|----------------------------------------------------------------------------------------------------|----------------------------------------------------------------------------------------------------|----------------------------------------------------------------------------------------------------|----------------------------------------------------------------------------------------------------|----------------------------------------------------------------------------------------------------|
| Pursuar<br>this counter<br>practiti<br>Redact<br>identifi<br>The las<br>securit<br>393.8 a<br>0.C.G.<br>abuse s | tt to O.C.G.A. 10-1-393.8, effective July<br>de section, "publicly post" means to "in<br>rs, taxpayer identification number, finar<br>oners with financial affidavits, workshe<br>ed filings. Expect as provided in subsect<br>cation number, financial account numb<br>t four digits of a financial account numb<br>y number is prohibited and is in violatio<br>and O.C.G.A. 9-11-7.1(a) before filing. 1<br>A 9-11-7.1(a) is not follow. The Clerk sh<br>of personal information. | 1, 2006, it became illegal<br>tentionally communicate o<br>cial account numbers and<br>ets and standing order resp<br>itons (b) and (c) of this codin,<br>r, or birthates shall include<br>rer, and 4. The year of an i<br>o of the law, if additional p<br>his office will not refuse to<br>all be held harmless for su | I in the State of Geoi<br>ir otherwise make av<br>birthdates require si<br>ponses usually have a<br>e section or unless th<br>e only: 1. The last fit<br>individual's birth. All<br>personal information<br>of file a document that<br>ich fillings in accorda | gia to publicly post of<br>aliable to the genera-<br>ome degree of redact<br>number of these nu-<br>ne court orders other<br>un digits of a social is<br>records in the State<br>is necessary for cred<br>it we are otherwise r<br>nece with O.C.G.A. 51 | r publicly display in any mann<br>i public." Pursuant to O.C.G.A<br>ion before the pleading/docur<br>mbers in the documents. Perti<br>wise, a filing with the court th<br>ecurity number; 2. The last for<br>Court Clerks' offices are gene<br>it, criminal history or other lei<br>equired by law to file, publicly<br>0-1-393.8(d). Please Join us in | er an individual's social se<br>9-11-7, 1, effective July'<br>nentation can be admitted<br>sent portions of the statut<br>at contains a social securi<br>ur digits of a taxpayer ide<br>ally public records and th<br>primate purposes, please<br>post or publicly display for<br>reducing the opportunity | curity numbe<br>1, 2014, social<br>2 into evidence<br>are as folic<br>ty number, to<br>number, to<br>ntification nu-<br>e inclusion of<br>review 0, C,G<br>or public insp<br>of identity th | rr. As used in<br>al security<br>re. Domestic<br>ws: a.<br>uspayer<br>imber; 3.<br>(the social<br>(.A. 10-1-<br>ection if<br>eft and the |
|                                                                                                    |                                                                                                    |                                                                                                    |                                                                                                    |                                                                                                    |                                                                                                    |                                                                                                    | + **                                                                                                    | d Document                                                                                                    |
|                                                                                                    | * Civil File Initiation Form                                                                                                    | # Pages                                                                                                    | Select                                                                                                    | Generate                                                                                                    | Description File                                                                                                    |                                                                                                    | Edit                                                                                                    | Delete                                                                                                    |
| -                                                                                                    |                                                                                                    |                                                                                                    | officer Part                                                                                                    | Contention                                                                                                    |                                                                                                    |                                                                                                    |                                                                                                    |                                                                                                    |
|                                                                                                    |                                                                                                    |                                                                                                    |                                                                                                    |                                                                                                    |                                                                                                    |                                                                                                    | + Previous (Parties)                                                                                                    | + Previous (Parties) Next (Sa                                                                                                    |

10. Depending on the type of case being filed, a filing form may be required. If a form listed under **Document Type** displays a **red star** next to the form name, the form is required. To open the form, click **Generate**.

The form displays.

| 🖹 Save                                         |          | C Refresh                                                                                                    |
|------------------------------------------------|----------|----------------------------------------------------------------------------------------------------|
| (2) Attachments + Add Attachment + Add Supplem | ient     |                                                                                                    |
| Superior Court:                                | <u>^</u> |                                                                                                    |
|                                                |          |                                                                                                    |
| State Court:                                   |          | General Civil and Domestic Relations Case Filing Information Form                                                                                                    |
|                                                |          | [ ] Superior or [ X ] State Court of Houston County                                                                                                    |
| DateFiled:                                     |          | East Hards Han Andre                                                                                                    |
| 7/5/2023                                       |          | Date Filed 7/5/2023 Case Number                                                                                                    |
| 102020                                         | - 1      | MM-0D-YYYY                                                                                                    |
| Case Number:                                   | _        |                                                                                                    |
|                                                |          | Plaintiff(s) (Leen, First Middle L. Suffix Prefix) Defendant(s) (Leen, First Middle L. Suffix Prefix)                                                                                                    |
| Plaintiff Attorney:                            |          | DOE, JANE SMITH, JOHN                                                                                                    |
| ATTORNEY, PTG                                  |          |                                                                                                    |
| Par Number                                     | _        | Plaintiff's Attorney ATTORNEY, FTG Bar Number 124-56789 Self-Represented [ ]                                                                                                    |
| bar Number:                                    | _        | Check One Case Type In One Box                                                                                                    |
| 123406789                                      | _        | Case Type:                                                                                                    |
| Self-Represented:                              |          | Connectic Buildians                                                                                                    |
| 0                                              |          | () Adoption                                                                                                    |
| Case Type:                                     |          | [] Automobile Tort [] Dissolution/Divorce/Separate Maintenance [] Clif Asses                                                                                                    |
|                                                |          | [] Family Violence Petition                                                                                                    |
|                                                | _        | [] Gernishment [] Sussets = 500                                                                                                    |
| Automobile Tort:                               |          | [] General Tort [] Support – Private (non-IV-O)                                                                                                    |
| 0                                              |          | [] Habeas Corpus [] Other Domestic Relations                                                                                                    |
| Civil Appeal:                                  |          | [] Jandiord/Tenant                                                                                                    |
| of the Appendix                                |          | [] Medical Melpractice Tort Post-Judgment – Check One Case Type                                                                                                    |
| 0                                              |          | [] Product Liability Tort [] Contempt                                                                                                    |
| Contract:                                      |          | [] Real Property [] Non-peyment of child support, medical support or alimony<br>[] Restraining Petition [] Non-peyment of child support, medical support or alimony                                                                                       |
| 0                                              |          | [X] Other Civil [] Modification [] Other Administrative                                                                                                    |
| Garnishment:                                   |          |                                                                                                    |
| 0                                              |          |                                                                                                    |
| General Tert:                                  |          | ( ) Check if the action is related to another action(a) pending or previously pending in this court involving some or all of the same parties, subject memory or format linear of the same parties, subject memory or format linear or format linear set. |
| orieration.                                    |          | manar or resources and, in all protect a case number for tach.                                                                                                    |
| 0                                              |          | Case Number Case Number                                                                                                    |
| Habeas Corpus:                                 | -        | <ol> <li>I hereby certify that the documents in this filing, including attachments and exhibits, satisfy the requirements for reduction of personal or<br/>confidential information in O.C.G.B. §9-15-7.1.</li> </ol>                                     |
| <u></u>                                        |          | [ ] Is an interpreter needed in this case? If so, provide the language(s) required tanguage(s) Required                                                                                                    |
|                                                |          | [ ] Do you or your client need any disability accommodations? If so, please describe the accommodation request.                                                                                                    |
|                                                |          |                                                                                                    |
|                                                |          |                                                                                                    |
|                                                |          |                                                                                                    |
|                                                |          |                                                                                                    |

This document may contain confidential and/or proprietary information and is intended to be used only by licensed Benchmark users. Any use by others is strictly prohibited.

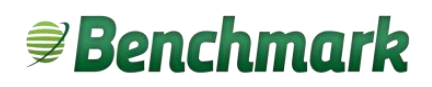

- 11. Some information will auto-populate based on case information previously entered (highlighted in yellow). To edit the form, enter the information in the fields on the left of the screen.
- 12. Above the form, click **Refresh**. The edits to the form display on the form.
- 13. Once all information for the form has been entered, click **Save** (top left) to return to the **e-File Documents** screen.
- 14. To add additional documents for the case, click the green **Add Documents** button on the **e-File Documents** screen.

An additional line for the document displays under **Document Type**.

|                                  |         |             |          |                                |        | + ^    | dd Document |
|----------------------------------|---------|-------------|----------|--------------------------------|--------|--------|-------------|
| Document Type                    | # Pages | Select      | Generate | Description File               | Note   | Edit   | Delete      |
| * Civil File Initiation Form     | 1 *     |             |          | Civil File Initiation Form.pdf | C Note | 2 Edit |             |
| 2nd Original from Another County |         | Select File |          |                                |        |        |             |
|                                  |         |             |          |                                |        |        |             |

15. Select the **Document Type** from the drop-down menu and click **Select File**. A file search window displays. Only Microsoft Word or PDF files (.docx or .pdf) can be uploaded.

|                                                                                                    | PC > Deskte | op                        |             |        | ✓ 0 × 1 | Search Desktop |
|----------------------------------------------------------------------------------------------------|-------------|---------------------------|-------------|--------|---------|----------------|
| Organize 👻 New folder                                                                                              |             |                           |             |        |         | <b>•</b> •     |
| <ul> <li>Quick access</li> <li>Desktop</li> <li>Downloads</li> <li>Documents</li> <li>Pictures</li> </ul>          | * * * * *   | anna an                   | STATUTE CON | J. May |         |                |
| <ul> <li>This PC</li> <li>3D Objects</li> <li>Desktop</li> </ul>                                                   |             |                           |             |        |         |                |
| <ul> <li>Concept</li> <li>Documents</li> <li>Downloads</li> <li>Music</li> <li>Pictures</li> <li>Videos</li> </ul> |             | ⊘ TEST<br>DOCUMENT<br>1pg |             |        |         |                |
| <ul> <li>Windows (C:)</li> <li>Transcend (D:)</li> </ul>                                                           |             |                           |             |        |         |                |

16. Navigate to the file on the computer and click Open.

The e-File Documents page updates and displays the document.

|                |                                | + Add Document                                                                                                    |
|----------------|--------------------------------|----------------------------------------------------------------------------------------------------|
| # Pages Select | Generate Description File      | Note Edit Delete                                                                                                    |
| 1              | Civil File Initiation Form.pdf | C Note                                                                                                    |
| 1              | Offer of settlement.pdf        | C Note C Edit X Delete                                                                                                    |
|                |                                | Previous (Parties)     Next (Summary)                                                                                                    |
|                | # Pages Select                 | # Pages     Select     Generate     Description File       1     *     Civil File Initiation Form.pdf       1     Offer of settlement.pdf |

- 17. Repeat **Steps 15 16** to submit additional documents.
- 18. Once all documents have been added, at the bottom of the **e-File Documents** page, click **Next** (Summary).

The Review & Submit screen displays.

| Review & Submit                |                             |                                  |                                                                                               |                                                           |                                                |
|--------------------------------|-----------------------------|----------------------------------|-----------------------------------------------------------------------------------------------|-----------------------------------------------------------|------------------------------------------------|
| COURT / CASE TYPE              |                             |                                  | A 100 100000 1 A 100 6701 0                                                                   |                                                           |                                                |
| STATE CIVIL/Automobile Tor     | rt                          |                                  | Develope/TEST, PLAINTIFF NAME PTG vs. TEST, DEFENDANT NAME PTG                                |                                                           |                                                |
|                                |                             |                                  |                                                                                               |                                                           |                                                |
| CASE PARTIES                   |                             |                                  |                                                                                               | C EDIT                                                    |                                                |
| Party Type                     | Full Name                   | Address                          |                                                                                               |                                                           |                                                |
| PLAINTIFF                      | TEST, PLAINTIFF NAME PTG    | 555 TEST STREET SMYRNA, GA 30080 |                                                                                               |                                                           |                                                |
| DEFENDANT                      | TEST, DEFENDANT NAME<br>PTG | 555 TEST STREET SMYRNA, GA 30080 |                                                                                               |                                                           |                                                |
| ATTORNEY                       | TEST, ATT3                  |                                  |                                                                                               |                                                           |                                                |
| CASE DOCUMENTS                 |                             |                                  |                                                                                               | C 107                                                     |                                                |
| Document Type                  | # Pages                     | Description                      |                                                                                               |                                                           |                                                |
| Civil File initiation          | A Form 1                    | TEST DOCUMENT 1pg.pdf (72637)    |                                                                                               |                                                           |                                                |
| 2nd Original from A<br>County  | Another 1                   | TEST DOCUMENT 1pg.pdf (72637)    |                                                                                               |                                                           |                                                |
| FEES                           |                             |                                  |                                                                                               |                                                           |                                                |
| Fee                            |                             | Count                            | Amount                                                                                        |                                                           |                                                |
| State Civil Filing Fee         |                             |                                  | 5218.00                                                                                       |                                                           |                                                |
| State Civil Service Fee        |                             | 1.0000                           | 550.00                                                                                        |                                                           |                                                |
| State - Sheriff's Service Copi | sies (Per Page)             | 1                                | 50.50                                                                                         |                                                           |                                                |
| PAYMENT INFORMATION            |                             |                                  |                                                                                               |                                                           |                                                |
| Total Filing Fees              | s: \$268.50                 |                                  |                                                                                               |                                                           |                                                |
| File Filing Fee                | r: + \$30.00                |                                  |                                                                                               |                                                           |                                                |
| Convenience ree                | * + 33.51                   |                                  |                                                                                               |                                                           |                                                |
| Total Amount Due               | \$307.31                    |                                  |                                                                                               |                                                           |                                                |
| Choose Payment Method:         | Credit Card      Request    | Fee Walver                       |                                                                                               |                                                           | Click Add to Cart if you<br>will be submitting |
| Save for future payment        | ts                          | Sele                             | to save for future payments option' to save<br>r card information in order to use for quicker | Click Submit if you are only<br>submitting a single file. | multiple e-files at the<br>same time.          |
| Nickname:                      |                             | pay                              | ments on future filings                                                                       |                                                           |                                                |
|                                |                             |                                  |                                                                                               | Contact (Documents)                                       | 1                                              |
|                                |                             |                                  |                                                                                               |                                                           |                                                |

19. Review the case information for accuracy. To view documents, click the paper icon next to the document name. To make edits, click the **Edit** button next to **Case Parties** or **Case Documents**.

Filing fees will display under **Fees**.

| aym   | ent                                  |                                                                                                    | × |
|-------|--------------------------------------|----------------------------------------------------------------------------------------------------|---|
|       | Payment Amount                       | \$252.54                                                                                                    |   |
| The a | bove amount does n<br>Any additional | not include any additional processing or convenience fees.<br>fees will be shown during payment processing. |   |
|       |                                      |                                                                                                    |   |

**NOTE:** If their client cannot afford the fees, attorneys can select **Request Fee Waiver**. As noted, if the fee waiver is denied, the filing fees will be the responsibility of the filer.

| Total Filing Fees:                                                                                                    | \$214.00                                       |
|----------------------------------------------------------------------------------------------------|------------------------------------------------|
| File Filing Fee: +                                                                                                    | \$30.00                                        |
| Convenience Fee: +                                                                                                    | \$0.00                                         |
| Total Amount Due:                                                                                                    | \$244.00                                       |
| hoose Payment Method: O Cre<br>Fee Waiver Requested!                                                                                         | edit Card 💿 Request Fee Waiver                 |
| hoose Payment Method: O Cre<br>Fee Waiver Requested!<br>Note: If Fee Waiver is denied, a<br>filing fees are the responsibility<br>the filer. | edit Card () Request Fee Waiver<br>all<br>y of |
| hoose Payment Method: O Cre<br>Fee Waiver Requested!<br>Note: If Fee Waiver is denied, a                                                     | edit Card 💿 Request Fee Waiver                 |

20. If all information is correct, click Submit.

**NOTE:** If bulk filing, do not enter payment information or click **Submit**. Instead, click **Add to Cart**. For further information, see the **Submit New Batch e-File** section of this document.

#### The nCourt window displays.

| 201 Perry Parkway , Perry, Georgia 301<br><u>Court Webs</u>                                                                                          |
|----------------------------------------------------------------------------------------------------|
| Payment Information<br>Credit/Debit Card Electronic Check<br>VISA Electronic Check<br>Card Number<br>Enter Card Number<br>CVV Code<br>Enter CVV Code |
| Expiration<br>12  2034  Submit Information                                                                                                    |
|                                                                                                    |

- 21. Enter the credit card information to pay fees.
- 22. Click Submit Information. The Payment Complete notice displays.

#### **Payment Complete**

Close this tab and return to the Filing Summary tab and click 'OK' to complete the E-Filing process.

23. Close the Payment Complete tab and click **OK**. Once the e-File has been submitted and fees have been paid, the **eFile Submitted** screen displays with the confirmation number.

| eFile Submitted           |
|---------------------------|
|                           |
| E-FILE FILING SUBMITTED   |
| Confirmation # 25-1174307 |

### Submit a Batch e-File

Cases and documents can be submitted in bulk via e-File. Multiple cases and documents can be added to a cart, then all filing fees paid at the same time and all files can be submitted for review by the clerk.

1. Once the case information has been added, as shown in the previous section **Submit a New e-File**-Attorney, the **Review and Submit** screen displays.

| Review & Sub              | omit                       |                                        |          |                                                                    |                            |                                 |                             |
|---------------------------|----------------------------|----------------------------------------|----------|--------------------------------------------------------------------|----------------------------|---------------------------------|-----------------------------|
| COURT / CASE TYPE         | Death                      |                                        |          | CASE NUMBER / CASE STYLE<br>Pending / JONES, BRANDLYS, TEST, JAMES |                            |                                 |                             |
| CASE PARTIES              |                            |                                        |          | and a second second second second second                           |                            |                                 | C mr                        |
| Party Tree                | Eull Name                  | Address                                |          |                                                                    |                            |                                 | Lo con                      |
| Parcy type                |                            |                                        |          |                                                                    |                            |                                 |                             |
| DEFENDANT                 | TEST JAMES                 | 555 TEST STREET SAVENA, GA 30080       |          |                                                                    |                            |                                 |                             |
| ATTORNEY                  | PRICE, BR                  |                                        |          |                                                                    |                            |                                 |                             |
| CASE DOCUMENTS            |                            |                                        |          |                                                                    |                            |                                 | C EDIT                      |
| Document Ty               | Type # Pages               | Description                            |          |                                                                    |                            |                                 |                             |
| Civil File Init           | itiation Form 1            | Civil File Initiation Form.pdf (55604) |          |                                                                    |                            |                                 |                             |
| Offer of Settl            | tlement 1                  | Offer of settlement.pdf (72637)        |          |                                                                    |                            |                                 |                             |
| FEES                      |                            |                                        |          |                                                                    |                            |                                 |                             |
| Fee                       |                            | Count                                  | Amount   |                                                                    |                            |                                 |                             |
| State Civil Filing Fee    |                            |                                        | \$218.00 |                                                                    |                            |                                 |                             |
| State Civil Service Fee   | 0                          | 1.0000                                 | \$50.00  |                                                                    |                            |                                 |                             |
| State - Sheriff's Service | ce Copies (Per Page)       | 1                                      | \$0.50   |                                                                    |                            |                                 |                             |
| PAYMENT INFORMATIC        | ON                         |                                        |          |                                                                    |                            |                                 |                             |
| Total Filing              | s268.50                    |                                        |          |                                                                    |                            |                                 |                             |
| File Filin                | ing Fee: + \$30.00         |                                        |          |                                                                    |                            |                                 |                             |
| Total Amoun               | of Due:                    |                                        |          |                                                                    |                            |                                 |                             |
| Total Amoun               | \$307.31                   |                                        |          |                                                                    |                            |                                 |                             |
| Choose Payment Met        | ethod: 💿 Credit Card 🔘 Req | uest Fee Waiver                        |          |                                                                    |                            |                                 |                             |
|                           | 4                          |                                        |          |                                                                    |                            |                                 |                             |
| Use saved payment         | it method.                 |                                        |          |                                                                    |                            | 0                               |                             |
| - Suns for future and     | imente                     |                                        |          |                                                                    |                            |                                 |                             |
| Nickname:                 |                            |                                        |          |                                                                    |                            | K                               | 1                           |
|                           |                            |                                        |          |                                                                    | <br>+ Previous (Documents) | Submit (Single Filing) 🗶 Cancel | Add to Cart (Multiple Filic |

2. Click Add to Cart. The e-File Cart screen displays.

| e-File Cart                                                                                                |               |                             |                            |            |                      |             |
|----------------------------------------------------------------------------------------------------|---------------|-----------------------------|----------------------------|------------|----------------------|-------------|
|                                                                                                    |               |                             |                            |            |                      |             |
| E-RLES                                                                                                    |               |                             |                            |            |                      |             |
| 🖺 New e File 📄 Submit All                                                                                  |               |                             |                            |            |                      |             |
| Use Same Court & Case Type                                                                                 |               |                             |                            |            |                      |             |
| PARTIES                                                                                                    | CASE #        | COURT / CASE TYPE           | DOCUMENT TYPE              | ANDUNT DUE | ATTORNEY FILE HUARER |             |
| PORD HOTOR CREDIT COMPANY LLC<br>BREWER, WELTSALOUSE<br>WOMARS INTERCENT CARE OF GEORGIA<br>QUREDH, UMAR H | 2024/00129926 | SUPERIOR CIVIL / GARNEMMENT | Acknowledgement            | \$0.00     |                      | Edit Delete |
| BROWN, BOODY<br>MORNINGSTAR, LUCFER<br>HALLER, MICHAEL                                                     |               | STATE DVIL / DISPOSSESSORY  | Civil File Initiation Form | \$214.00   |                      | Edit Delete |
|                                                                                                    |               |                             |                            |            |                      |             |

- 3. Review the filings in the cart and edit as needed.
  - a. To add an additional filings to the cart, click New e-File. If the checkbox for Use Same Court & Case Type is selected, the system opens the page to enter parties to the new case.
  - b. To edit an e-File in the cart, click the **Edit** button next to the case. From here, additional parties can be added, or documents can be corrected.
  - c. If an e-File case was added to the cart in error, click **Delete** to remove the item from the cart.
- 4. Once all e-Files have been added and reviewed, click Submit All.

The total filing fees will display in the **Payment Information** section.

| Review & Submit          |      |                            |
|--------------------------|------|----------------------------|
|                          |      |                            |
| PAYMENT INFORMATION      |      |                            |
| Total Filing Fees        |      | \$214.00                   |
| File Filing Feet         | +    | \$60.00                    |
| Convenience Fee:         | +    | \$8.54                     |
| Total Amount Due:        |      | \$282.54                   |
| Choose Payment Hethod:   | æ Cn | edit Card 🔿 Request Fee Wa |
|                          |      |                            |
| Save for future payments |      |                            |
| Nickname:                |      |                            |
|                          |      |                            |
| Nickname :               |      |                            |

- 5. Review the total filing fees and enter the payment information.
- 6. Click **Submit**. The nCourt screen displays.

| ione: (478) 218-4970<br>fice Hours M-F 8.00am-5.00pm<br>o credit card payments after 4:30pm each day. | 201 Perry Parkway , Perry, Georg<br><u>Court</u> |
|----------------------------------------------------------------------------------------------------|--------------------------------------------------|
| ave Payment Information                                                                               |                                                  |
| Billing Information                                                                                   | Payment Information                              |
| International Address                                                                                 | Credit/Debit Card Electronic Check               |
| First Name                                                                                            | Card Type                                        |
| Enter First Name                                                                                      | VISA DECEMBER OF                                 |
| Last Name                                                                                             | Card Number                                      |
| Enter Last Name                                                                                       | Enter Card Number                                |
| Organization Name                                                                                     | <u>CVV Code</u>                                  |
| Enter Organization Name                                                                               | Enter CVV Code                                   |
| Address                                                                                               | Expiration                                       |
| Enter Address                                                                                         | 12 🗸 2034 🗸                                      |
|                                                                                                    |                                                  |
| Zip                                                                                                   |                                                  |
| Zip<br>Enter Zip                                                                                      |                                                  |
|                                                                                                    | Submit Informat                                  |
| City                                                                                                  |                                                  |

- 7. Enter the **Billing** and **Payment Information**.
- 8. Click Submit Information. The Payment Complete notice displays.

### Payment Complete

Close this tab and return to the Filing Summary tab and click 'OK' to complete the E-Filing process.

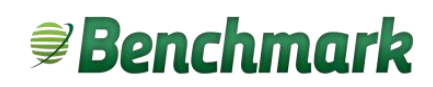

9. Close the Payment Complete tab and click OK. Once the e-File has been submitted and fees have been paid, the **eFile Submitted** screen displays with a confirmation number for each case submitted.

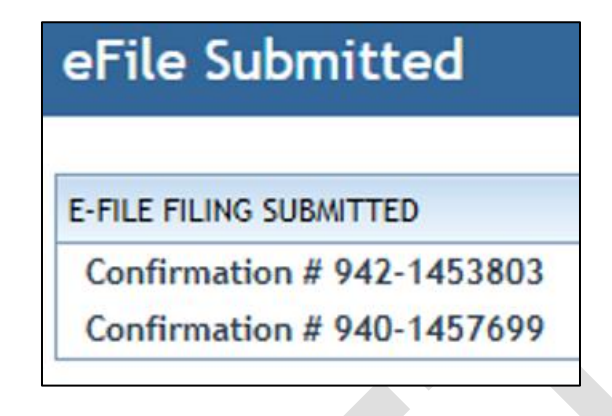

NOTE: The case is not filed until the clerk reviews and accepts the submission.

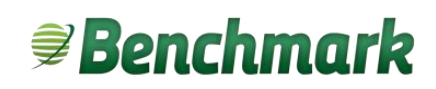

#### Add Documents to an Existing Case

Use this option to file documents into an existing case.

- 1. Log into Benchmark Web.
- 2. In the menu on the left of the screen, click **e-File** to display the e-File options.

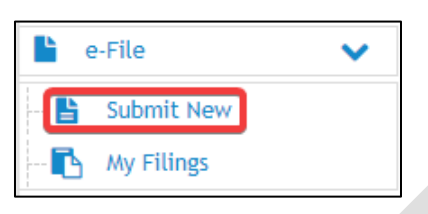

#### 3. Click **Submit New**.

The e-File screen displays.

| e-File                                                |                      |
|-------------------------------------------------------|----------------------|
| Submit New e-File<br>Court Type:<br>Select Court Type | Add To Existing Case |
|                                                       | My Open Cases        |

4. Under Add to Existing Case, enter the case number the document pertains to and click Submit. A Summary of the existing case displays.

| 2022CV0054814 - WO                                                                     | 122CV0054814 - WOODSON, MEKYRA X vs. RAVENEL, CORI A    |                                                                          |                           |                                                         |                         |                               |  |  |  |  |
|----------------------------------------------------------------------------------------|---------------------------------------------------------|--------------------------------------------------------------------------|---------------------------|---------------------------------------------------------|-------------------------|-------------------------------|--|--|--|--|
| Summary Summary                                                                        | 📄 Dockets 🛛 🕅 Charg                                     | tes 📑 Citations 🌈 Docur                                                  | nent Management           |                                                         |                         | Document(s)<br>Proposed Order |  |  |  |  |
| Judge:<br>Case Number:<br>Clerk File Date:<br>Total Fees Due:<br>Agency Report Number: | ASHFORD, JASON E<br>2022CV0054814<br>12/29/2022<br>0.00 | Court Type:<br>Uniform Case Number:<br>Status Date:<br>Custody Location: | STATE CIVIL<br>12/29/2022 | Case Type:<br>Status:<br>Waive Speedy Trial:<br>Agency: | Personal Injury<br>OPEN |                               |  |  |  |  |

5. In the top right of the screen, click **e-File** and select **Document(s)**. The **e-File Existing Case** screen displays.

| e-File Existing Case                                                                                                    |                                                                                                    |                                                                                                    |                                                                                                    |                                                                                                    |                                                                                                    |                                                                                                    |
|----------------------------------------------------------------------------------------------------|----------------------------------------------------------------------------------------------------|----------------------------------------------------------------------------------------------------|----------------------------------------------------------------------------------------------------|----------------------------------------------------------------------------------------------------|----------------------------------------------------------------------------------------------------|----------------------------------------------------------------------------------------------------|
| STATE CIVIL<br>Automobile Tort                                                                                                    |                                                                                                    |                                                                                                    |                                                                                                    |                                                                                                    |                                                                                                    |                                                                                                    |
| Pursuant to 0.c.G.A. 10-1-393.8, effective Ja<br>available to the general public." Pursuant to<br>Domestic practitioners with financial affidavi<br>the court orders otherwise, a filing with the<br>The last four digits of a financial account nu<br>necessary for credit, criminal history or othe<br>0.c.G.A. 9-11-7.1(a) is not follow. The Clerk | ily 1, 2006, it became il<br>0.C.G.A. 9-11-7.1, effe<br>ts, worksheets and stan<br>court that contains a so-<br>mber; and 4. The year o<br>r legitimate purposes, p<br>shall be held harmless I | Ilegal in the State<br>ective July 1, 2014,<br>iding order respons-<br>icial security numb<br>if an individual's bi-<br>please review O.C.<br>for such fillings in a | of Georgia to publicly<br>, social security numb<br>ses usually have a nur<br>ser, taxpayer identific<br>irth. All records in the<br>.G.A. 10-1-393.8 and<br>accordance with O.C. | poot or publicly display in any manner an individual's social security number. As used in this code section, "publicly post" means to "intentionally-<br>iers, tsapayer identification number, financial account numbers and birthates require some degree of reduction before the pleading documentation<br>mer of these numbers. In the documents. Pertinent portions on the statute are as follows: a. Reducet fillius: Expect as provided in subsections (b)<br>attoin number, financial account number, or birthdate shall include only: 1. The last four digits of a social security number; 2. The last four digits of<br>5 State Court Clerk's offices are generally public records and the includion of the social security number is prohibited and is in violation of on the law. ID.<br>C.G.A. 9: 17-17. (b) defore filling. This office will not reflece to file a document that we are otherwise required by law to file, publicly post or publi<br>G.A. \$10-1-393.8(d). Please Join us in reducing the opportunity of identity theft and the abuse of personal information. | communicate or<br>on can be admitt<br>and (c) of this c<br>a taxpayer ident<br>If additional pers<br>icly display for p | otherwise make<br>ted into evidence,<br>ode section or unless<br>tification number; 3<br>sonal information is<br>ublic inspection if |
|                                                                                                    |                                                                                                    |                                                                                                    |                                                                                                    |                                                                                                    |                                                                                                    | + Add Documen                                                                                                    |
| Document Type                                                                                                    | # Pages                                                                                                    | Select                                                                                                    | Generate                                                                                                    | Description File                                                                                                    | Edit                                                                                                    | Delete                                                                                                    |
|                                                                                                    |                                                                                                    |                                                                                                    |                                                                                                    |                                                                                                    | I                                                                                                    | Next (Summary)                                                                                                    |

6. Click the green Add Document button.

A line with a dropdown menu displays under **Document Type**.

| Document Type                    | # Pages | Select      | Generate | Description<br>File                  | Edit       | Delete |
|----------------------------------|---------|-------------|----------|--------------------------------------|------------|--------|
| * Civil File Initiation Form     | 1       |             |          | Civil File<br>Initiation<br>Form.pdf | C<br>Edit  |        |
| 2nd Original from Another County | )       | Select File |          |                                      |            |        |
|                                  |         |             | + Previo | us (Parties)                         | Next (Summ | ary) 🗲 |

7. Select the **Document Type** from the drop-down menu and click **Select File**. A file search window displays.

|                           | L DC > D   | an an and a second second second second second second second second second second second second second second s |         |                    |                | French Decou |       |  |
|---------------------------|------------|----------------------------------------------------------------------------------------------------|---------|--------------------|----------------|--------------|-------|--|
|                           | IS PC > Di | ocuments >                                                                                                    |         |                    | • 0 ×          | Search Docum | nents |  |
| ganize • New fold         | er         |                                                                                                    |         |                    |                | 811          | • 💷   |  |
| Recordings                | ^          | Name                                                                                                    | Status  | Date modified      | Type           | Size         |       |  |
| This PC                   |            | Custom Office Templates                                                                                         | $\odot$ | 5/24/2022 11:31 AM | File folder    |              |       |  |
| 🔒 3D Objects              |            | 🍅 My Shapes                                                                                                    | ø       | 9/26/2022 11:48 AM | File folder    |              |       |  |
| besktop                   |            | OneNote Notebooks                                                                                               | $\odot$ | 9/22/2022 11:02 AM | File folder    |              |       |  |
| Documents                 |            | Outlook Files                                                                                                   | 0       | 8/30/2022 9:09 AM  | File folder    |              |       |  |
| Downloads                 |            | ShareX                                                                                                    | $\odot$ | 6/30/2023 4:30 PM  | File folder    |              |       |  |
| Maria                     |            | SQL Server Management Studio                                                                                    | $\odot$ | 11/16/2022 4:28 PM | File folder    |              |       |  |
| <ul> <li>Music</li> </ul> | - 8        | Visual Studio 2017                                                                                              | $\odot$ | 11/16/2022 4:28 PM | File folder    |              |       |  |
| Pictures                  |            | Zoom                                                                                                    | 0       | 3/16/2023 10:58 AM | File folder    |              |       |  |
| Videos                    |            | Doe - Offer of Settlement                                                                                       | $\odot$ | 7/6/2023 3:05 PM   | Microsoft Word | D 0          | KB    |  |
| 😓 Windows (C:)            |            |                                                                                                    |         |                    |                |              |       |  |
| Network                   |            |                                                                                                    |         |                    |                |              |       |  |
|                           | ~          |                                                                                                    |         |                    |                |              |       |  |
|                           |            |                                                                                                    |         |                    |                |              |       |  |
| File na                   | me: Doe -  | Offer of Settlement                                                                                             |         |                    | ~ All          | iles         |       |  |

Navigate to the file on the computer and click **Open**.
 The **e-File Documents** page updates and displays the document.

|                              |         |        |          |                                   | + /        | Add Document |
|------------------------------|---------|--------|----------|-----------------------------------|------------|--------------|
| Document Type                | # Pages | Select | Generate | Description File                  | Edit       | Delete       |
| * Civil File Initiation Form | 1       |        |          | Civil File Initiation<br>Form.pdf | C Edit     |              |
| Offer of Settlement          | 1       |        |          | Doe - Offer of<br>Settlement.docx | C Edit     | X Delete     |
|                              |         |        |          | + Previous (Partie                | rs) Next ( | Summary) 🔶   |

- 9. Repeat **Steps 6 8** to submit additional documents.
- 10. Once all documents have been added, at the bottom of the **e-File Documents** page, click **Next** (Summary).

The Review & Submit screen displays.

| Review & Submi                                                        | t                                                             |                                     |                                                                                                 |                                                                                                |                                                                                        |
|-----------------------------------------------------------------------|---------------------------------------------------------------|-------------------------------------|-------------------------------------------------------------------------------------------------|------------------------------------------------------------------------------------------------|----------------------------------------------------------------------------------------|
| COURT / CASE TYPE                                                     |                                                               | c                                   | ASE NUMBER / CASE STYLE                                                                         |                                                                                                |                                                                                        |
| STATE CIVIL/Automobile T                                              | brt                                                           | P                                   | ending/TEST, PLAINTIFF NAME PTG vs. TEST, DEFENDANT NAME PTG                                    |                                                                                                |                                                                                        |
|                                                                       |                                                               |                                     |                                                                                                 |                                                                                                |                                                                                        |
| CASE PARTIES                                                          |                                                               |                                     |                                                                                                 | 2 EXT                                                                                          |                                                                                        |
| Party Type                                                            | Full Name                                                     | Address                             |                                                                                                 |                                                                                                |                                                                                        |
| PLAINTIFF                                                             | TEST, PLAINTIFF NAME PT                                       | IG 555 TEST STREET SMYRNA, GA 30080 |                                                                                                 |                                                                                                |                                                                                        |
| DEFENDANT                                                             | TEST, DEFENDANT NAME<br>PTG                                   | 555 TEST STREET SMYRNA, GA 30080    |                                                                                                 |                                                                                                |                                                                                        |
| ATTORNEY                                                              | TEST, ATT3                                                    |                                     |                                                                                                 |                                                                                                |                                                                                        |
| CASE DOCUMENTS                                                        |                                                               |                                     |                                                                                                 | C tar                                                                                          |                                                                                        |
| Document Type                                                         | # Pages                                                       | Description                         |                                                                                                 |                                                                                                |                                                                                        |
| Civil File initiation                                                 | to Form 1                                                     | TEST DOCUMENT 1pg.pdf (72637)       |                                                                                                 |                                                                                                |                                                                                        |
| 2nd Original from<br>County                                           | n Another 1                                                   | TEST DOCUMENT 1pg.pdf (72637)       |                                                                                                 |                                                                                                |                                                                                        |
| FEES                                                                  |                                                               |                                     |                                                                                                 |                                                                                                |                                                                                        |
| Fee                                                                   |                                                               | Count                               | Amount                                                                                          |                                                                                                |                                                                                        |
| State Civil Filing Fee                                                |                                                               |                                     | \$218.00                                                                                        |                                                                                                |                                                                                        |
| State Civil Service Fee                                               |                                                               | 1.0000                              | 550.00                                                                                          |                                                                                                |                                                                                        |
| State - Sheriff's Service Co                                          | spies (Per Page)                                              | 1                                   | 50.50                                                                                           |                                                                                                |                                                                                        |
| PAYMENT INFORMATION                                                   |                                                               |                                     |                                                                                                 |                                                                                                |                                                                                        |
| Total Filing Fe<br>File Filing Fe<br>Convenience Fi<br>Total Amount D | es: \$268.50<br>ee: + \$30.00<br>ee: + \$8.81<br>ue: \$307.31 |                                     |                                                                                                 |                                                                                                |                                                                                        |
| Choose Payment Method                                                 | fr 👝 Credit Card <sub> </sub> Reques                          | st Fee Walver                       | t the 'Save for future payments option' to save<br>card information in order to use for quicker | Click Submit if you are only submitting a single file.                                         | Click Add to Cart if yo<br>will be submitting<br>multiple e-files at the<br>same time. |
| Nickname:                                                             |                                                               | paym                                | ents on future filings                                                                          | Add to Card (Muthic Tilling)     Add to Card (Muthic Tilling)     Add to Card (Muthic Tilling) | 1                                                                                      |

11. Review the case information for accuracy. To view documents, click the paper icon next to the document name. To make edits, click the **Edit** button next to **Case Parties** or **Case Documents**. Filing fees will display under **Fees**.

| ment                                      |                                                                                                    | ×                                                                                                    |
|-------------------------------------------|----------------------------------------------------------------------------------------------------|----------------------------------------------------------------------------------------------------|
| Payment Amount                            | \$252.54                                                                                                   |                                                                                                    |
| The above amount does n<br>Any additional | ot include any additional processing or convenience fees.<br>fees will be shown during payment processing. |                                                                                                    |
|                                           |                                                                                                    |                                                                                                    |
|                                           | <b>/ment</b><br>Payment Amount<br>The above amount does n<br>Any additional                                | Payment Amount       \$252.54         The above amount does not include any additional processing or convenience fees.<br>Any additional fees will be shown during payment processing. |

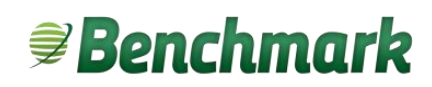

**NOTE:** If their client cannot afford the fees, attorneys can select **Request Fee Waiver**. As noted, if the fee waiver is denied, the filing fees will be the responsibility of the filer.

| Total Filing Fees:                                                                                                    | \$214.00                                                  |  |
|----------------------------------------------------------------------------------------------------|-----------------------------------------------------------|--|
| File Filing Fee:                                                                                                    | \$30.00                                                   |  |
| Convenience Fee:                                                                                                    | \$0.00                                                    |  |
| Total Assess Doors                                                                                                    |                                                           |  |
| iotal Amount Due:                                                                                                    | s244.00                                                   |  |
| iotal Amount Due:<br>nose Payment Method: C<br>iee Waiver Requested!<br>Note: If Fee Waiver is denied,<br>iling fees are the responsibil<br>he filer. | s244.00<br>edit Card () Request Fee Waiver<br>all<br>y of |  |

12. If all information is correct, click Submit.

**NOTE:** If bulk filing, do not enter payment information or click **Submit**. Instead, click **Add to Cart**. For further information, see the **Submit New Batch e-File** section of this document.

The nCourt window displays.

| none: (478) 218-4970<br>ffice Hours M-F 8 00am-5 00pm<br>o credit card payments after 4:30pm each day.            | 201 Perry Parkway , Perry, Georgia<br><u>Court S</u>                                                                                           |
|----------------------------------------------------------------------------------------------------|----------------------------------------------------------------------------------------------------|
| ave Payment Information                                                                                           |                                                                                                    |
| Billing Information International Address First Name Enter First Name Last Name Enter Last Name Organization Name | Payment Information<br>Credit/Debit Card Electronic Check<br>Card Type<br>VISA Electronic Check<br>Card Number<br>Enter Card Number<br>CW Code |
| Enter Organization Name Address Enter Address Zip Enter Zip City City                                             | Expiration<br>12 2034 V<br>Submit Information                                                                                                  |

This document may contain confidential and/or proprietary information and is intended to be used only by licensed Benchmark users. Any use by others is strictly prohibited.

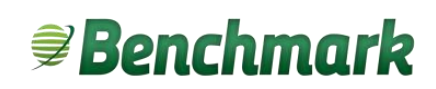

- 13. Enter the credit card information to pay fees.
- 14. Click Submit Information. The **Payment Complete** notice displays.

#### **Payment Complete**

Close this tab and return to the Filing Summary tab and click 'OK' to complete the E-Filing process.

15. Close the Payment Complete notice. Once the e-File has been submitted and fees have been paid, the **eFile Submitted** screen displays with the confirmation number.

| eFile Submitted           |
|---------------------------|
|                           |
| E-FILE FILING SUBMITTED   |
| Confirmation # 25-1174307 |
|                           |

### e-File a Proposed Order

**NOTE:** Proposed Orders <u>**MUST</u>** be uploaded and sent directly to the Judge for review.</u>

#### e-File a Proposed Order via the e-File Options

- 1. Log into Benchmark Web.
- 2. In the menu on the left of the screen, click **e-File** to display the e-File options.

| ATTORNEY, PTO                                                                  |     |   |  |
|--------------------------------------------------------------------------------|-----|---|--|
| B Logout                                                                       |     |   |  |
| 0 2 0                                                                          | 8   |   |  |
| 0                                                                              |     |   |  |
| Q Search                                                                       |     |   |  |
| Court Docket                                                                   |     | < |  |
| Decumente                                                                      | 0   |   |  |
| - occuments                                                                    |     |   |  |
| e-File                                                                         | ~   |   |  |
| e-File                                                                         | ~   |   |  |
| e-File     Submit New     My Filings                                           | ~   |   |  |
| e-File     Submit New     My Filings     Proposed Order                        | ~   |   |  |
| e-File     Submit New     My Filings     Proposed Order     Document Templates | × × |   |  |

- 3. Click Proposed Order.
- 4. The Generation Proposed Order to Judge screen displays.

| · · · · · · · · · · · · · · · · · · · |      |         |
|---------------------------------------|------|---------|
| Case Number:                          | Find | X Clear |
| Party: F                              | Find |         |

5. Search for a case. Enter the Case Number or Party Name and click Find.

**Note:** A partial case number can be entered. All cases containing that partial case number will display in a list. If a partial case number was entered, click to select the case in the list.

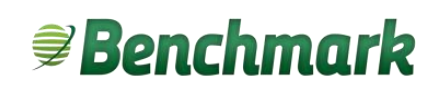

The Proposed Order to Judge screen displays.

| eneration - Proposed Order to Jus                            | dge                                                                                                    |                                                                                                    | Load Another                                                   | Final Disposition WEB                                   | • |
|--------------------------------------------------------------|----------------------------------------------------------------------------------------------------|----------------------------------------------------------------------------------------------------|----------------------------------------------------------------|---------------------------------------------------------|---|
| Case Number: 2023CV00<br>Party:                              | Find         2022C VG005641           2022C VG005641         2022C VG005642           2022C VG005642         2022C VG00022           Find         2022C VG00022 | D -<br>4 - GEORGA GOOLING OF WARNER BOISNE, INC. VILLESTER, FOIRELST<br>5 - THE ASSEMBLY AT WARNER ROBINS, INC VIL THOMPSON, TAYLOR D.<br>7 - GILLIS-PTG, CALEB VILGONZALEZ PTG, TM<br>3 - BLUE RIDGE CONCRETE PURP SERVICE, INC VIL SILVER, BRANDON LORENZO | Case Humber:<br>Judge Name:<br>Case Status:<br>Case Open Date: | 2023CV00095414<br>ASHFORD, JASCH E<br>OPDH<br>6/20/2023 |   |
| Title:<br>Proposed Order                                     | to Judge                                                                                                    | C Rotresh 📑 Eat 💿 Download 🗛 Upload                                                                                                    | _                                                              |                                                         |   |
| Denergetieve Proposed Order to Judge<br>Docket Test: PENDING | Slarts min 🗸                                                                                                    | UPLOAD FORM (NO SIG)                                                                                                    |                                                                |                                                         |   |
| (0) Albachments + Add Attachm                                | ent + Add Supplement                                                                                                    | Use this Document Template to upload proposed orders<br>without a Signature placeholder.<br>Only Microsoft Word or PDF files (.docx or .pdf) can be                                                                                                    |                                                                |                                                         |   |

6. Follow the displayed instructions to upload and e-File the Proposed Order form.

#### e-File a Proposed Order from within the Case

- 1. Log into Benchmark Web and open the case.
- 2. In the main case screen, in the top right corner, menu on the left of the screen, click **e-File** to display the e-File options.

| 2023CVG0055381 - ROBINS FINANCIAL CREDIT UNION vs. WALKER, BRIAN C                                                                                                    | e-File 🔻 🕒 Print Su           | nmary |
|----------------------------------------------------------------------------------------------------|-------------------------------|-------|
| 🐺 Sammary 🚱 History 🛅 Dockets 🎢 Charges 📑 Citations 🔗 Document Management                                                                                                    | Document(s)<br>Proposed Order |       |
| Judge:     ASHFORD, JASON E     Court Type:     STATE CIVIL     Case Type:     Garnishment       Case Number:     2023(V00055518)     Uniform Case Number:     Status:     OPEN       Clerk:     File Date:     6/12/2023     Valve Speed/Trial:       Total Fees Due:     0.00     Custody Location:     Agency: | -                             |       |

3. Click Proposed Order. The Proposed Order screen displays.

|                                      | 🔀 Refresh  🖹 Edit 🛞 Download  🛆 Upload                                                              |  |  |
|--------------------------------------|----------------------------------------------------------------------------------------------------|--|--|
| Title:                               |                                                                                                    |  |  |
| Proposed Order to Judge              |                                                                                                    |  |  |
| Description: Proposed Order to Judge |                                                                                                    |  |  |
| Docket Texts PENDING Starts With 🛩   | UPLOAD FORM (NO SIG)                                                                                |  |  |
| Course To ▼ Save  Insert Signature   | Use this Document Template to upload proposed orders<br>without a Signature placeholder.            |  |  |
| (0) Аласаллены т Аво Зарристисн      | Only Microsoft Word or PDF files (.docx or .pdf) can be<br>uploaded.                                |  |  |
|                                      | The judge will manually place a signature image on the order<br>when it is signed.                  |  |  |
|                                      | 1. Click the Upload button:                                                                         |  |  |
|                                      | 2. Hit Continue at the prompt.                                                                      |  |  |
|                                      | <ol> <li>Locate and select your .doex or .pdf file in the <u>File Upload</u><br/>window.</li> </ol> |  |  |
|                                      | 4. Click Open. Form will load.                                                                      |  |  |

4. Follow the displayed instructions to upload and e-File the Proposed Order form.

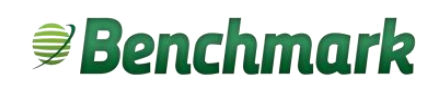

#### **Navigate Benchmark Web**

Use the following instructions to navigate within Benchmark Web.

#### **My Filings**

- 1. Log into Benchmark Web.
- 2. In the menu on the left of the screen, click e-File to display the e-File options.

| L e | -File      | ~ |  |
|-----|------------|---|--|
| 皆   | Submit New |   |  |
|     | My Filings |   |  |

3. Click **My Filings**. The **e-File Submissions** screen displays a list of all cases and documents filed by the user.

| CASES          |                |          |            |                |                                               |                                                      |                  |                        |                        |                                         |                          |        |
|----------------|----------------|----------|------------|----------------|-----------------------------------------------|------------------------------------------------------|------------------|------------------------|------------------------|-----------------------------------------|--------------------------|--------|
| Date Range: 05 | 5/04/2022      | to       | 05/04/2022 |                | Refresh                                       |                                                      |                  |                        |                        |                                         | Search:                  |        |
| SUBMITTED 📥    | CONF<br>#      | ТҮРЕ 🌖   | STATUS 🖗   | CASE<br>#      | CASE<br>STYLE                                 | COURT<br>/ CASE<br>TYPE                              | DOCUMENT<br>TYPE | ACCEPTED               | REJECTED               | REASON                                  | ATTORNEY<br>FILE INUMBER |        |
| 5/4/2022       | 27-<br>1174308 | Existing | REJECTED   | 22-J-<br>02264 | ACME<br>CORPORATION<br>vs. JENKINS,<br>JOSEPH | MAGISTRATE<br>COURT -<br>CIVIL /<br>GENERAL<br>CIVIL | ANSWER           |                        | 05/04/2022<br>01:32 PM | The<br>document<br>was not<br>readable. |                          |        |
| 5/4/2022       | 26-<br>1174308 | New      | ACCEPTED   | 22-J-<br>02264 | ACME<br>CORPORATION<br>vs. JENKINS,<br>JOSEPH | MAGISTRATE<br>COURT -<br>CIVIL /<br>GENERAL<br>CIVIL | COMPLAINT        | 05/04/2022<br>11:44 AM |                        |                                         |                          |        |
| Show 50 💊      | entries        |          |            |                |                                               |                                                      |                  |                        |                        | First                                   | Previous                 | 1 Next |

4. Once an e-filing has a case number, click the hyperlink under the **Case #** column to open a summary of the case.

#### **My Open Cases**

To view a list of cases assigned to the attorney ID of the logged in attorney, in the menu on the left, click **My Open Cases**.

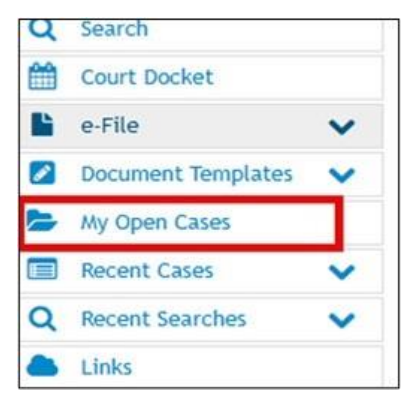

The list of cases displays.

| Judges: | Your logged in Attorney Name will appear here         |            |               | Ser      | arch:  |
|---------|-------------------------------------------------------|------------|---------------|----------|--------|
| SUMMARY | NAME                                                  | PARTY TYPE | CASE NUMBER   | e status | e File |
| •       | RYAN, BUDDY PTG vs. BRYANT, KOBE PTG                  | ATTORNEY   | 2024/0130114  | OPEN     | G      |
| •       | STATE OF GEORGIA vs. COLLIER, MERCEDEZ TYSHEEUNA      | ATTORNEY   | 2024CR0113053 | OPEN     | G      |
| E 🔜     | JONES, BRANDI vs. TEST, JAMES                         | ATTORNEY   | 2024V0130130  | OPEN     | G      |
| æ 🔜     | TEST, PLAINTIFF NAME PTG vs. TEST, DEFENDANT NAME PTG | ATTORNEY   | 2024CV0056665 | OPEN     | G      |
| · ·     | TEST, PLAINTIFF NAME PTG vs. TEST, DEFENDANT NAME PTG | ATTORNEY   | 2024V0130136  | OPEN     | G      |
| •       | TEST, PLAINTIFF NAME PTG vs. TEST, DEFENDANT NAME PTG | ATTORNEY   | 2024CV0056696 | OPEN     | G      |
| ۰.      | JONES1, PLAINTIFF NAME PTG vs. ROCK, DEFENDANT NAME   | ATTORNEY   | 2024V0130187  | OPEN     | G      |
| æ 🔣     | JONES, JAMES vs. TEST, DEFENDANT NAME                 | ATTORNEY   | 2024CV0056760 | OPEN     | G      |
| æ 🔜     | TEST 2, PLAINTIFF NAME vs. TEST 2, DEFENDANT NAME     | ATTORNEY   | 2024V0130179  | OPEN     | G      |
| ÷ 🔜     | TEST, JAMES vs. JONES, JAMES                          | ATTORNEY   | 2024V0130181  | OPEN     | G      |
|         |                                                       |            |               |          |        |

Click the blue hyperlink under the **Case #** column to open a summary of the case.

**NOTE:** The list of displays cases assigned to the attorney ID, regardless of who submitted the case via e-File.

#### **My Settings**

Account preferences and information can be updated from the Settings menu.

- 1. Log into Benchmark web.
- 2. On the left side of the main screen, click the **Settings** icon.

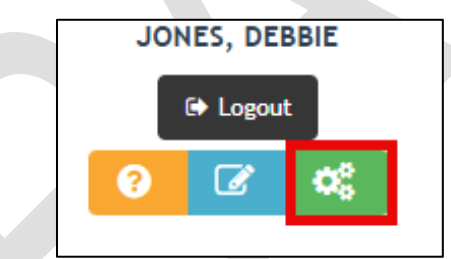

- 3. The **Settings** screen displays. Review and edit the sections as desired. Click Save above each section to save any changes.
  - a. Emails Enter up to three emails to send updates on filings.

| 1000             |                      |        |
|------------------|----------------------|--------|
| Emails           |                      | 🖹 Save |
| Primary Email:   | Test1email@gmail.com |        |
| Secondary Email: | Test2email@gmail.com |        |
| Tertiary Email:  | Test3email@gmail.com |        |

b. Password – Update the current password under the Password section. This can be used to proactively change the password (as opposed to changing the password if the password has been forgotten prior to login).

c. **Case Summary** – Information displayed on the case summary and the order of display can be selected under the **Case Summary** section.

| Case Summary  |         |                    |          |           |   |   | e |
|---------------|---------|--------------------|----------|-----------|---|---|---|
| Dockets View: | Standar | d View 🖌           |          |           |   |   |   |
| Sections:     | ORDER   | SECTION            | VISIBLE  | COLLAPSED |   |   |   |
|               | 1       | Summary            | <b>v</b> |           | 1 | • |   |
|               | 2       | Parties            | ~        |           | • | • |   |
|               | 3       | Party Dispositions | ~        |           | • | • |   |
|               | 4       | Charges            |          |           | • | • |   |
|               | 5       | Events             | <b>V</b> |           | 1 | • |   |
|               | 6       | Fees               | <b>v</b> |           | 1 | • |   |
|               | 7       | Transactions       | <b>V</b> |           | • | • |   |
|               | 8       | Dockets            | ~        |           | • | • |   |
|               |         |                    |          |           |   |   | - |

i. To hide a section, deselect the checkbox in the **Visible** column. For example, deselecting **Charges** causes charges to be hidden in the **Case Summary** display.

| 2022CR010931                              | 13 - STAT                                               | E OF GEORGIA v                                       | s. HARRISON, ROBER                                                       | T CHASE          |                                                         |                       |                  |                           |                                    |                    |                                      | Print Summary |
|-------------------------------------------|---------------------------------------------------------|------------------------------------------------------|--------------------------------------------------------------------------|------------------|---------------------------------------------------------|-----------------------|------------------|---------------------------|------------------------------------|--------------------|--------------------------------------|---------------|
| Summary                                   | 🕒 History                                               | 📄 Dockets 🏼 🕅 Cha                                    | rges 🗐 Citations 📝 Doc                                                   | ument Management |                                                         |                       |                  |                           |                                    |                    |                                      |               |
| SUMMARY                                   |                                                         |                                                      |                                                                          |                  |                                                         |                       |                  |                           |                                    |                    |                                      |               |
| Case<br>Clerk<br>Total I<br>Agency Report | Judge:<br>Number:<br>File Date:<br>Fees Due:<br>Number: | ASHFORD, JASON<br>2022CR0109313<br>6/14/2022<br>0.00 | Court Type:<br>Uniform Case Number:<br>Status Date:<br>Custody Location: | STATE CRIMINAL   | Case Type:<br>Status:<br>Waive Speedy Trial:<br>Agency: | Misdemeanor<br>CLOSED |                  |                           |                                    |                    |                                      |               |
| PARTIES                                   |                                                         |                                                      |                                                                          |                  |                                                         |                       |                  |                           |                                    |                    |                                      |               |
| TYPE PARTY                                | NAME                                                    |                                                      |                                                                          |                  |                                                         |                       |                  | ATTORNEY                  |                                    |                    |                                      |               |
| STATE STATE                               | OF GEORGIA                                              | ( - 1/5/2023)                                        |                                                                          |                  |                                                         |                       |                  | SMITH, AMY                | (Main Attorney)<br>(Main Attorney) |                    |                                      |               |
|                                           | OSITIONS                                                |                                                      |                                                                          |                  |                                                         |                       |                  |                           |                                    |                    |                                      |               |
| PARTY NAME<br>HARRISON, ROBERT C          | CHASE                                                   |                                                      | CLAIM DATE                                                               | CLAIM AMOUNT     | JUDGME<br>0.00                                          | INT AMOUNT            |                  | SATISFIED [               | ATE                                | DISPOSITION        | DISPOSITION DAT<br>01//05//2023 12:0 | е<br>0        |
|                                           |                                                         |                                                      |                                                                          |                  |                                                         |                       |                  |                           |                                    |                    |                                      |               |
| DATE                                      | EVENT                                                   |                                                      | L                                                                        | UDGE             |                                                         |                       | LOCATION         |                           |                                    |                    | RESULT                               |               |
| 2/6/2023 9:00 AM                          | Trial                                                   | las Call                                             |                                                                          | SHFORD, JASON    |                                                         |                       | State Court Roon | m 2                       |                                    |                    | CANCELLED                            |               |
| 6/16/2022 8:30 AM                         | Arraign                                                 | nment                                                | ,                                                                        | SHFORD, JASON    |                                                         |                       |                  |                           |                                    |                    | CANCELLED                            |               |
|                                           | NG AMOUN                                                | π                                                    |                                                                          |                  |                                                         |                       |                  |                           |                                    |                    |                                      |               |
| COUNT CODE                                | D                                                       | ESCRIPTION                                           |                                                                          |                  | ASSESS                                                  | MENT                  | PAID             | WAIVED                    | BALANCE                            | PAYMENT PLAN / JUD | GMENT                                | DUE DATE      |
| 1 STCRTRRD                                | FS St                                                   | ate Criminal/Traffic Recl                            | kless Driving Fee Schedule                                               |                  | \$1,563.0                                               | 13                    | \$1,563.00       | \$0.03<br>Total Outstandi | \$0.00<br>ng: \$0.00               |                    |                                      |               |
|                                           |                                                         |                                                      |                                                                          |                  |                                                         |                       |                  |                           |                                    |                    |                                      |               |
| DATE                                      |                                                         |                                                      | RECEIPT                                                                  | #                |                                                         |                       | APPLIED AN       | NOUNT                     |                                    |                    |                                      |               |
| 2/15/2023                                 |                                                         |                                                      | 20230154                                                                 | 6                |                                                         |                       | \$1,563.00       |                           |                                    |                    |                                      |               |

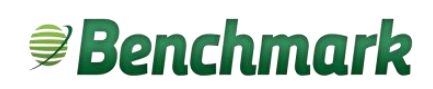

ii. Sections in a case summary are collapsed by default. To expand a section in a case summary, deselect the checkbox in the **Collapsed** column.

| Case Summa    | ary     |                    |          |                     |   | 🖹 Save |
|---------------|---------|--------------------|----------|---------------------|---|--------|
| Dockets View: | Standar | d View 🖌           |          |                     |   |        |
| Sections:     | ORDER   | SECTION            | VISIBLE  | COLLAPSED           |   |        |
|               | 1       | Summary            |          |                     | • | ≁      |
|               | 2       | Parties            | <b>v</b> |                     | • | •      |
|               | 3       | Party Dispositions | <b>v</b> | <b>V</b>            | • | ↓      |
|               | 4       | Charges            | <b>v</b> | <b>~</b>            | • | •      |
|               | 5       | Events             | <b>v</b> |                     | • | ↓      |
|               | 6       | Fees               | <b>v</b> | <ul><li>✓</li></ul> | • | •      |
|               | 7       | Transactions       | <b>V</b> |                     | • | •      |
|               | 8       | Dockets            | <b>V</b> | ~                   | • | ↓      |

iii. For example, deselecting **Collapsed** for **Parties** causes the **Parties** section to be expanded when a case summary displays.

| 🕒 Print Summary              |
|------------------------------|
|                              |
|                              |
|                              |
| ATTORNEY                     |
| A BELL, GREG (Main Attorney) |
| SMITH, AWY (Main Attorney)   |
|                              |
|                              |
|                              |
|                              |
|                              |
|                              |
|                              |
|                              |
|                              |
|                              |
|                              |
|                              |
|                              |
|                              |

- iv. To change the order the information displays in a case summary, click the Up/Down arrows next to the section.
- d. Defaults The Defaults section can be used to select the default options such as:
  - i. The default Case Tab that displays on the Case Details view.
  - ii. The default search option used on the Search screen.
  - iii. The screen that displays as the Home page when logging in.
  - iv. Whether the **Case Docket** viewer displays only dockets with images (enabled) or ALL dockets (disabled).

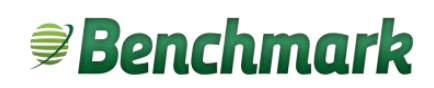

e. **Court Docket** – The **Court Docket** section defines the information viewed on the **Court** Docket and the order displayed.

| Court Docket               |         |                    |         |   | E Save |
|----------------------------|---------|--------------------|---------|---|--------|
| Cases Sort:                | Defenda | ant Name 🐱         |         |   |        |
| Cases Sort Direction:      | Ascendi | ng 🗸               |         |   |        |
| Cases Grouped:             | No 🗸    |                    |         |   |        |
| Cases Group Event Type:    | No 🛩    |                    |         |   |        |
| Cases Split View:          | No 🛩    |                    |         |   |        |
| Cases Court Result Filter: | No Cou  | rt Result 🖌        |         |   |        |
| Cases Columns:             | ORDER   | COLUMN             | VISIBLE |   |        |
|                            | 1       | Case Information   |         | 1 | *      |
|                            | 2       | Active Process     |         | * | 4      |
|                            | 3       | Defendant Name     |         | 1 | *      |
|                            | 4       | Plaintiff Name     |         | 1 | *      |
|                            | 5       | Case Number        |         | 1 | *      |
|                            | 6       | File Date          |         | * | 4      |
|                            | 7       | Statute            |         | 1 | *      |
|                            | 8       | Custody Location   |         | * | *      |
|                            | 9       | Defense Attorney   |         | 1 | *      |
|                            | 10      | Event Start        |         | 1 | *      |
|                            | 11      | Motion Type        |         | 1 | *      |
|                            | 12      | Event Type         |         | 1 | *      |
|                            | 13      | Remark             |         | 1 | *      |
|                            | 14      | Court Result       |         | 1 | *      |
|                            | 15      | Continuances       |         | 1 | *      |
|                            | 16      | Plaintiff Attorney |         | * | +      |
|                            | 17      | Division name      |         |   | -      |

To hide a column, deselect the **Visible** checkbox next to the column. To change the order displayed, click the **Up/Down** arrows.

#### **Account Recovery**

Forgotten usernames or passwords can be recovered in Benchmark Web.

#### **Recover Username**

- 1. Open the Benchmark Web login page.
- 2. Under the Username field, click Forgot Username.

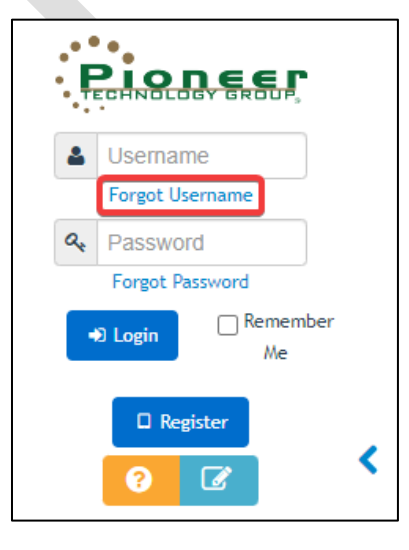

The Forgot Username screen displays.

| Forgot Username                                                                                                    |  |
|----------------------------------------------------------------------------------------------------|--|
| To retrieve your username, enter the email address associated to your account. We will send you an email containing your username. |  |
| Email Address:                                                                                                    |  |
| Submit                                                                                                    |  |
| Submit                                                                                                    |  |

- 3. Enter the email address associated with the user's Benchmark Web account.
- 4. Click **Submit**. An email is sent to the associated email address.

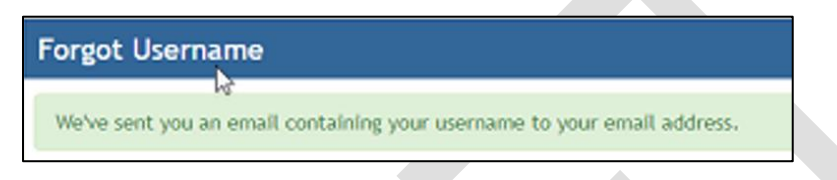

5. Check the user's email account for an email from <u>noreply@houstoncountyga.org</u> containing the Username and a link to the Benchmark Web login page.

| Forgot Username - Web Access for                                                                                      |                |                 |                |                      |      |
|----------------------------------------------------------------------------------------------------|----------------|-----------------|----------------|----------------------|------|
| N noreply@houstoncountyga.org                                                                                         | ← Reply        | Keply All       | → Forward      | ) <b>(1</b> /2022 9: |      |
| <ol> <li>If there are problems with how this message is displayed, click here to view it in a web browser.</li> </ol> |                |                 | fred Hi        | 57 2022 51           | LUAN |
|                                                                                                    |                |                 |                |                      |      |
| Information About your Account                                                                                        |                |                 |                |                      |      |
| mormation About your Account                                                                                          |                |                 |                |                      |      |
| Descused DTC TECT                                                                                                    |                |                 |                |                      |      |
|                                                                                                    |                |                 |                |                      |      |
| Your username is <b>PTGAttorney2022</b> . Click the link below to log in to your account:                             |                |                 |                |                      |      |
| https://court.houstoncountyga.org/BenchmarkWeb                                                                        |                |                 |                |                      |      |
| If clicking the link above does not work, please copy and paste the URL in a new browser window in                    | stead.         |                 |                |                      |      |
| If you've received this mail in error, it's likely that another user entered your email address by mistak             | e while trying | to find their u | username. If y | ou did               | not  |
| initiate the request, you do not need to take any further action and can safely disregard this email.                 |                |                 |                |                      |      |
| Click the link to return to the login page. The link is only active                                                   | for 24 ho      | ours.           |                |                      |      |
|                                                                                                    |                |                 |                |                      |      |
| Note: If the empiled dress entered in step 2 is not found in                                                          | Donohm         | orle Moh        | 2              |                      |      |

**Note:** If the email address entered in step 3 is not found in Benchmark Web a notice displays.

Forgot Username

This email address does not match any email address on record. If you do not have an account, you will need to register for one.

Check the email address for errors or review the <u>Benchmark Web Account</u> <u>Registration and Login</u> section of this document to create an account.

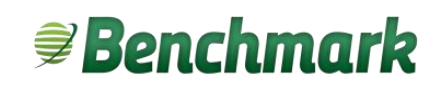

#### **Recover Forgotten Password**

- 1. Open the Benchmark Web login page.
- 2. Under the Password field, click Forgot Password.

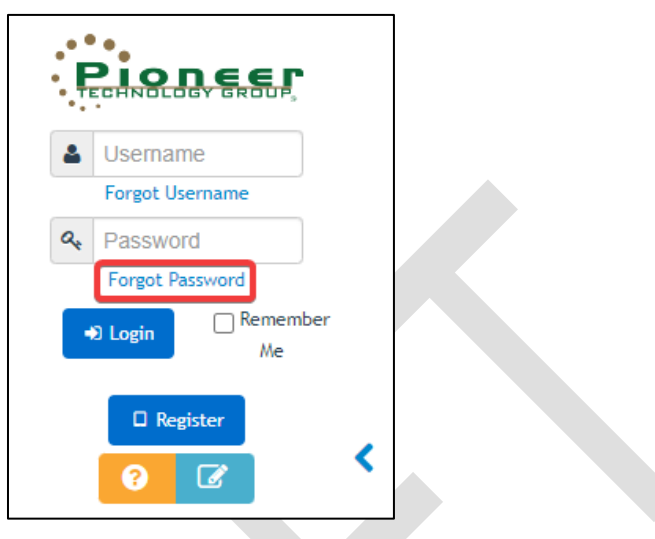

3. The Forgot Password screen displays.

| Forgot Password                                                        |
|------------------------------------------------------------------------|
| To reset your password, enter the username associated to your account, |
|                                                                        |
| Username:                                                              |
|                                                                        |
| Submit                                                                 |

- 4. Enter the Username associated with the user's Benchmark Web account.
- 5. Click **Submit**. The **Forgot Password** screen updates and an email is sent to the email address associated with the Benchmark Web account.

| Forgot Password               |                                                                             |
|-------------------------------|-----------------------------------------------------------------------------|
| To reset your password, enter | the code provided to you in an email and the new password you wish to have. |
| New Password:                 | ٦                                                                           |
| Re-Type New Password:         |                                                                             |
| Code:<br>Submit               |                                                                             |

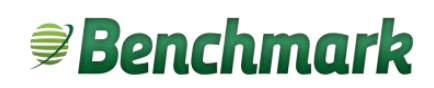

 Check the user's email account for an email from <u>noreply@houstoncountyga.org</u> containing a temporary code to use for the password.

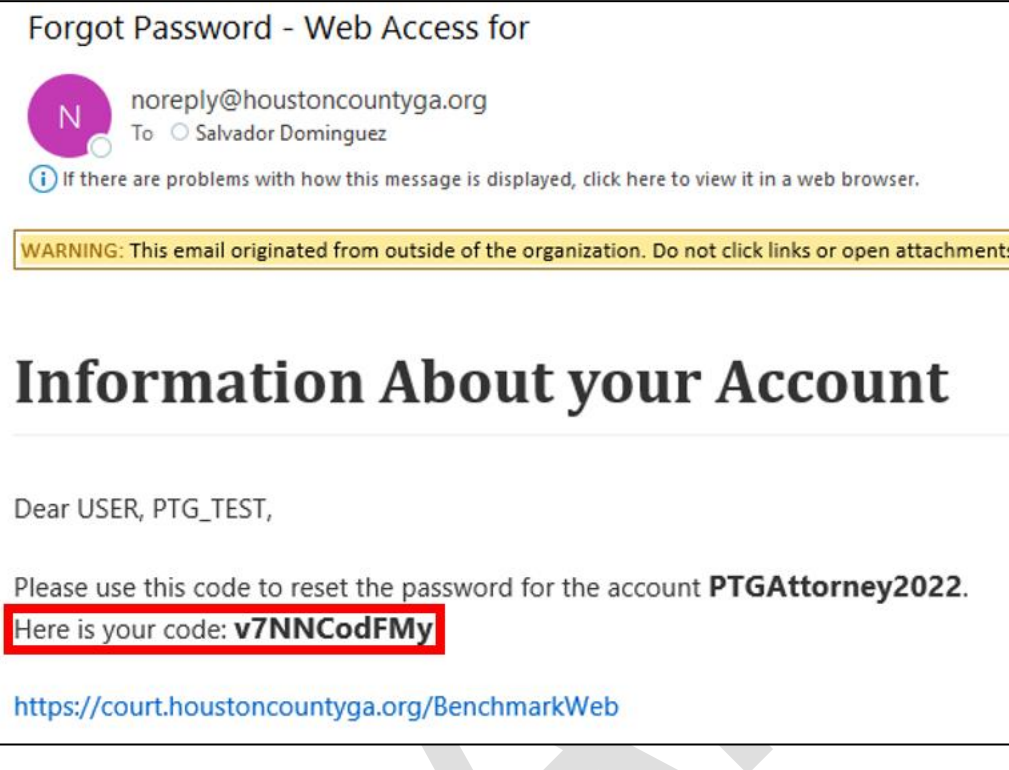

- 7. Return to the Forgot Password screen.
- 8. Enter a **New Password** in the first field.
- 9. Confirm the new password by entering it again in the Re-Type New Password field.
- 10. Enter the code from the email in the **Code** field.
- 11. Click **Submit**. The password is updated.

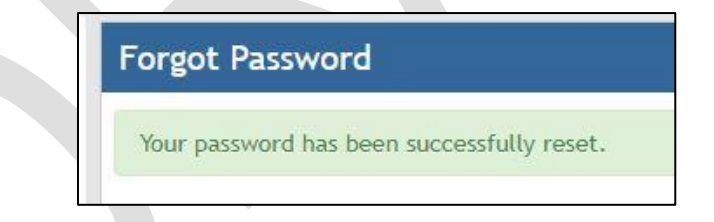

12. Return to the Benchmark Web login page and enter the **User Name** and new **Password** to log in to Benchmark Web.

#### **Review e-Files**

#### **Registered Benchmark Web Users Case List**

The Court Clerk can review all submissions for e-file registrations from the E-File case list.

Clerks can use the following instructions to view the list and make edits as needed.

1. From the main Benchmark screen toolbar, go to Case > By List > E-File > Registered BM Web Users.

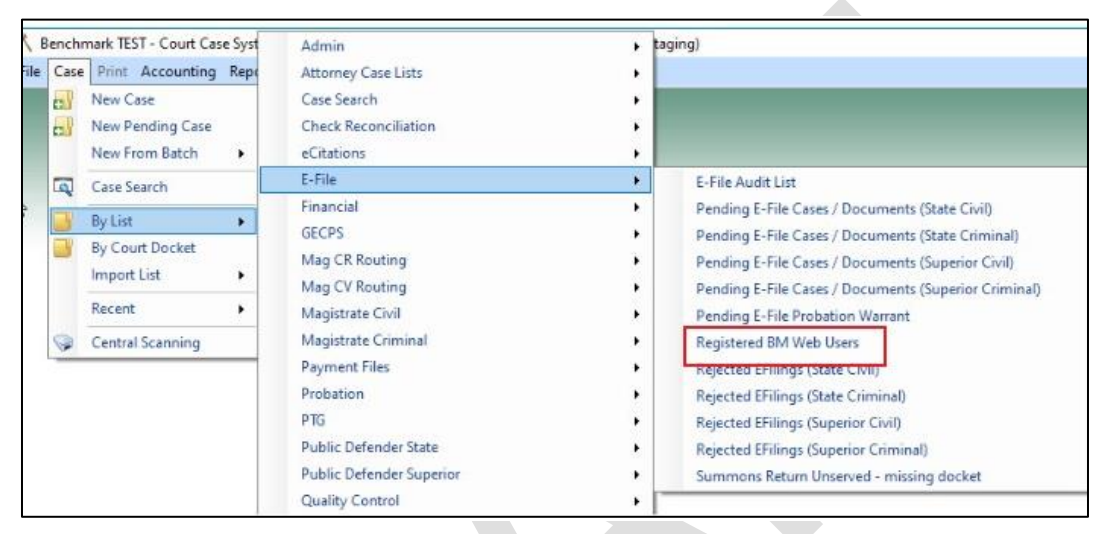

The Case List displays.

|     | Case Not Open    |                |            |                    |                                  |               |            |                           |          |                        |        |
|-----|------------------|----------------|------------|--------------------|----------------------------------|---------------|------------|---------------------------|----------|------------------------|--------|
| T's | Refresh 📝 🔂 💋    | List Actions • | Selecter   | l List: Registered | BM Web Users: BeginDate = 9/1/20 | 24, EndDate = | 10/4/2024  | 📮 List Options 🔹          |          |                        |        |
|     | Name             | Registered As  | UserRoleID | RoleName           | Email                            | Phone         | Bar Number | Registration Request Date | PartyID  | UserLogin              | Active |
| 1   | KNIGHT, KEV      | Attorney       | 33         | Attorney           | krk41102@yahoo.com               |               | 315607212  | 10/3/2024                 | 38435550 | krk41102@yahoo.com     |        |
| 2   | JEORGIA, HOWSTON | ProSe          | 50         | Registered Users   | thc478529@gmail.com              |               |            | 10/3/2024                 | 38435549 | thc478529@gmail.com    |        |
| 3   | QUILL, GAYLE     | ProSe          | 50         | Registered Users   | gailoquinn1@cox.net              |               |            | 10/3/2024                 | 38435548 | gailoquinn1@cox.net    |        |
| 4   | CHESTER, TESTER  | ProSe          | 50         | Registered Users   |                                  |               |            | 10/2/2024                 | 38435547 |                        |        |
| 5   | FIONA, ADORA     | ProSe          | 50         | Registered Users   | adorafiona46@gmail.com           |               |            | 10/2/2024                 | 38435546 | adorafiona46@gmail.com |        |
| 6   | OQUINN, GAIL     | ProSe          | 50         | Registered Users   | thc478529@gmail.com              |               |            | 10/2/2024                 | 38435544 | thc478529              |        |
| 7   | TEL, K           | Attorney       | 33         | Attorney           | krk41102@yahoo.com               |               | 256706607  | 10/2/2024                 | 38435543 | krk41102               |        |
| 8   | ATTORNEY, TEST   | Attorney       | 33         | Attorney           | testhctest421@gmail.com          |               | 11223344   | 10/1/2024                 | 38435536 | testhctest421          |        |
| 9   | TEST, ATT3       | Attorney       | 33         | Attorney           | ATTORNEY1HOUSTON@GMAIL.COM       |               | 456789     | 9/30/2024                 | 38435535 | att3                   |        |
| 10  | TEST, PROSE1     | ProSe          | 50         | Registered Users   |                                  | 444-444-4444  |            | 9/30/2024                 | 38435534 |                        |        |

This list will include who registered, what they registered as, the role they are in, and if they clicked the activation link included in the confirmation email.

2. To edit an e-File users role, double-click on the user in the case list. The **Edit Party** screen displays.

| Deste Information     |                                                              |                        |              |                  |              |    |
|-----------------------|--------------------------------------------------------------|------------------------|--------------|------------------|--------------|----|
| Party Information Par | ABA's Party Address Party Phone Party Emails Party<br>Answer | Helationship Signature | Party Images | Party Attributes | Party Calend | ar |
| Party Type            | ATT - ATTORNEY                                               |                        |              |                  |              | 1  |
| Attorney Type         |                                                              |                        |              |                  |              | L  |
| Party Code            | 11223344                                                     |                        |              |                  |              | _  |
| Last or Business Name | ATTORNEY                                                     |                        |              |                  |              |    |
| First Name            | TEST                                                         |                        |              |                  |              |    |
| Middle Name           |                                                              |                        |              |                  |              |    |
| Suffix                |                                                              |                        |              |                  |              | [c |
| Bar #                 | 11223344                                                     |                        |              |                  |              |    |
| EMail Address         | testhctest421@gmail.com                                      |                        |              |                  |              |    |
| EscrowAccount         |                                                              |                        |              |                  |              | Ĩ. |
| Active                | ব                                                            |                        |              |                  |              |    |
| Law Firm              |                                                              |                        |              |                  |              |    |
|                       |                                                              |                        |              |                  |              |    |
|                       |                                                              |                        |              |                  |              |    |

3. To edit login information, click the **Edit User Login** icon in the **Edit Party** toolbar. The **Edit User Login Information** screen displays.

| P Edit User Login Information |                | - U X           |
|-------------------------------|----------------|-----------------|
| ser Information for TEST, DEB |                |                 |
| Login: lesterx@yahoo.com      | Login Active   | Secure Password |
| Role: Registered Users        | Login Count: 0 |                 |
| Reset Password                |                |                 |
|                               | 0              | OK Cancel       |

- 4. Update the **Role** field as needed. To view a list of available roles, click the **Search** icon next to the field and double-click the appropriate role from the list.
- 5. Click the Login Active checkbox to make the user active in the system.
- 6. Click OK to save the changes and close the Edit User Login Information screen.

#### e-File Review Queue – Clerk

The Clerk can review all cases and documents submitted via e-File via the **Pending e-File Cases/Documents** case lists.

1. From the main Benchmark screen toolbar, go to **Case** > **By List** > **E-File** and select one of the **Pending E-File Cases/Probation** options.

| enem  | nank itan - court case syst | Admin                | , rodi | 197                                         | N2.        |
|-------|-----------------------------|----------------------|--------|---------------------------------------------|------------|
| Case  | Print Accounting Repr       | Attorney Case Lists  | •      |                                             |            |
| e.V   | New Case                    | Case Search          |        |                                             |            |
| -     | New Pending Case            | Check Reconciliation | •      |                                             |            |
|       | New From Batch              | eCitations           | •      |                                             |            |
| 9     | Case Search                 | E-File               | •      | E-File Audit List                           |            |
| (TTT) | B. 17.4                     | Financial            |        | Pending E-File Cases / Documents (State Cir | vil)       |
|       | By List                     | GECPS                |        | Pending E-File Cases / Documents (State Cri | iminall    |
| 100   | By Court Docket             | Mag CR Routing       |        | Pending E-File Cases / Documents (Superior  | Civill     |
|       | Import List                 | Mag CV Routing       |        | Pending E-File Cases / Documents (Superior  | Criminal   |
|       | Recent +                    | Magistrate Civil     |        | Pending E-File Drokation Warrant            | Continualy |
| -     |                             | Magazine civil       |        | Pending E-File Probation Watrant            |            |
| 1     | Central Scanning            | Magistrate Criminal  | •      | Registered BM Web Osers                     | 10         |
|       |                             | Payment Files        |        | Rejected FEilings (State Civil)             |            |

A prompt screen displays to enter search criteria

| E-Filing Type?      | N | New | ~ |
|---------------------|---|-----|---|
| All E-Filing Types? | w |     |   |

2. Enter the search criteria and click **Perform Search**. Pending e-File transactions matching the search criteria display.

| Hard W |         | IN TEL COMPANY     |             |                |             | and a manufacture design and the                                                                                | a line i france i france i france | Contrast of Press, Contrast, | - 1 map                 |                  |            |             |                 |
|--------|---------|--------------------|-------------|----------------|-------------|----------------------------------------------------------------------------------------------------|-----------------------------------|------------------------------|-------------------------|------------------|------------|-------------|-----------------|
|        | EfileID | ConfirmationNumber | e-File Type | CaseNumber     | Court Type  | Case Type                                                                                                    | Submitted By                      | Submission Date              | Case Amount Outstanding | Case Amount Paid | Portal Fee | Portal Paid | Waive Requested |
| 1      | 1246    | 1246-1458042       | Existing    | 2024CV0056843  | STATE CIVIL | Wrongful Death                                                                                                  | PTG, SCOTT WOLFE                  | 9/19/2024                    | 0.0000                  | 218.0000         | 0.0000     | 0.0000      |                 |
| 2      | 1276    | 1276-1458072       | New         | PENDING        | STATE CIVIL | Automobile Tort                                                                                                 | PRICE, BRANDI                     | 9/26/2024                    | 268.5000                | 0.0000           | 268.5000   | 0.0000      |                 |
| 3      | 1282    | 1282-1458081       | New         | PENDING        | STATE CIVIL | Account/Contract/Notes                                                                                          | JONES, DEBBIE                     | 9/27/2024                    | 268.0000                | 0.0000           | 268.0000   | 0.0000      |                 |
| 4      | 1283    | 1283-1458082       | New         | PENDING        | STATE CIVIL | Appeals                                                                                                    | JONES. DEBBIE                     | 9/27/2024                    | 218.0000                | 0.0000           | 218.0000   | 0.0000      |                 |
| 5      | 1284    | 1284-1458083       | New         | PENDING        | STATE CIVIL | Automobile Tort                                                                                                 | JONES, DEBBIE                     | 9/27/2024                    | 218.0000                | 0.0000           | 218.0000   | 0.0000      |                 |
| 6      | 1285    | 1285-1458084       | New         | PENDING        | STATE CIVIL | Dispossessory                                                                                                   | JONES, DEBBIE                     | 9/27/2024                    | 218.0000                | 0.0000           | 218.0000   | 0.0000      |                 |
| 7      | 1286    | 1286-1458085       | New         | PENDING        | STATE CIVIL | Domestication Foreign Judgment                                                                                  | JONES, DEBBIE                     | 9/27/2024                    | 258.5000                | 0.0000           | 318.5000   | 0.0000      |                 |
| 8      | 1287    | 1287-1458086       | New         | PENDING        | STATE CIVIL | Domestication Foreign Judgment                                                                                  | JONES. DEBBIE                     | 9/27/2024                    | 259.0000                | 0.0000           | 319.0000   | 0.0000      |                 |
| 9      | 1288    | 1288-1458087       | New         | PENDING        | STATE CIVIL | Garnishment                                                                                                    | JONES, DEBBIE                     | 9/27/2024                    | 218.0000                | 0.0000           | 218,0000   | 0.0000      |                 |
| 10     | 1290    | 1290-1458003       | Existing    | 2024CV0056823  | STATE CIVIL | Account/Contract/Notes                                                                                          | FAULKNER, JAMES                   | 10/1/2024                    | 0.0000                  | 218.0000         | 0.0000     | 0.0000      |                 |
| 11     | 1299    | 1299-1458090       | Existing    |                | STATE CIVIL | Appeals                                                                                                    | ATTORNEY, TEST                    | 10/1/2024                    |                         |                  | 218.0000   | 0.0000      |                 |
| 12     | 1312    | 1312-1458046       | Existing    | 2024PJ0056846  | STATE CIVIL | Post Judgment                                                                                                   | PRICE, BRANDI                     | 10/1/2024                    | 0.0000                  | 112,5000         | 51,5000    | 0.0000      |                 |
| 13     | 1316    | 1316-1458046       | Existing    | 2024PJ0056846  | STATE CIVIL | Post Judgment                                                                                                   | PRICE, BRANDI                     | 10/1/2024                    | 0.0000                  | 112.5000         | 50 5000    | 0.0000      |                 |
|        | 4000    | 1000 4150000       |             | 00010100000000 | OT LTC OF M | the second second second second second second second second second second second second second second second se | 20105-00-001                      | 4040004                      | 0.0000                  | 000 5000         | 54 5000    | 0.0000      | 199             |

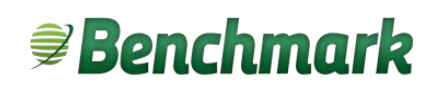

3. Review each transaction. Double-click on an entry to view the **Case Summary**, **Parties**, and **Documents**.

| Summary 🎒 Parties 📅 Fees   |                                                   | Q Documents                            |                                                                        |                                                                                   |
|----------------------------|---------------------------------------------------|----------------------------------------|------------------------------------------------------------------------|-----------------------------------------------------------------------------------|
| Ting Information           | Unsplit View                                      | Docket Code Docket Text                | 📮 🗍 🐑 🃾 🚊 Tools - 🗡 Redact 🔞 🔕 1 of 1 🕥 🤅                              | 🗿 Reorder 🔕 🕘 🦛 🐐 👔 💀 🚯 🛛 Hide Page 🔹 OCR This PDF                                |
| Submission Date: 9/27/2024 | Accepted Date:                                    | 1 INITFORM 👱 Civil File Initiation For | n (                                                                    |                                                                                   |
| Court Type: STATE CIVIL    | Rejected Date:                                    |                                        |                                                                        |                                                                                   |
| Case Type: Gamishmont      | Submitted By: JONES, DEBBIE                       |                                        |                                                                        |                                                                                   |
|                            | Reference#: 148cf 11e-da40-4/a4-a741-25a0d13ebe9/ |                                        | General Civil and Domestic                                             | Relations Case Filing Information Form                                            |
| ayment Information         |                                                   |                                        | [] Superior or [X                                                      | ] State Court of Houston County                                                   |
| Payment Type:              | Waiver Requested                                  |                                        |                                                                        | 1                                                                                 |
| Payment Amount: \$0.00     | Fee Amount: \$218.00                              |                                        | For Clerk Use Only                                                     | School Section Section 2                                                          |
|                            |                                                   |                                        | Date Filed 9/27/2024                                                   | Case Number Pending                                                               |
|                            |                                                   |                                        | MM-DD-YYYY                                                             |                                                                                   |
|                            |                                                   |                                        | ( V 1) bandsu cartific that the documents in this filler, including at | tackments and exhibits patisful the requirements for reduction of personal or     |
|                            |                                                   |                                        | confidential information in OCGA 5 9-11-7.1.                           | actiments and exhibits, satisfy the requirements for reduction of personal or     |
|                            |                                                   |                                        | Plaintiff(s) (Last. First Middle L. Suffix Prefix)                     | Defendant(s) (Last. First Middle I. Suffix Prefix)                                |
|                            |                                                   |                                        | SAZS. SHEILA                                                           | HARDMAN, DANIEL                                                                   |
|                            |                                                   |                                        |                                                                        |                                                                                   |
|                            |                                                   |                                        | Plaintiff's Attorney                                                   | Bar Number Self-Represented [ ]                                                   |
|                            |                                                   |                                        | Check one case type and one su                                         | ub-type in the same box (if a sub-type applies):                                  |
|                            |                                                   |                                        | General Civil Cases                                                    | Domestic Relations Cases                                                          |
|                            |                                                   |                                        | [ ] Automobile Tort                                                    | [] Adoption                                                                       |
|                            |                                                   |                                        | [] Civil Appeal                                                        | []Contempt                                                                        |
|                            |                                                   |                                        | [] Contempt/Modification/Other Post-Judgment                           | <ul> <li>Non-payment of child support, medical support, or<br/>alimony</li> </ul> |
|                            |                                                   |                                        | [] Contract                                                            | [ ] Dissolution/Divorce/Separate Maintenance/Alimony                              |
|                            |                                                   |                                        | [X] Garnishment                                                        | [ ] Family Violence Petition                                                      |
|                            |                                                   |                                        | [] General Tort                                                        | [] Modification                                                                   |
|                            |                                                   |                                        | I I I nabeas Corpus                                                    | I I Custody/Parentine Time/Visitation                                             |
|                            |                                                   |                                        | Q $ \zeta \leftarrow 1 \text{ of } 1 \rightarrow 1$                    | Page Width +                                                                      |

- 4. After review, click Accept or Reject at the bottom of the screen.
- 5. If a submission is rejected, the **Please enter rejection reason** screen displays.

| Please enter rejection reason                                         | ×      |
|-----------------------------------------------------------------------|--------|
| Reason for Rejection<br>A reason must be entered to reject the e-File | ОК     |
|                                                                       | Cancel |

 Enter a reason for the rejection and click OK. The rejected e-filing will display in the Rejected E-Filings case list. This list can be viewed from the main Benchmark toolbar by going to Case > By List > E-Filing – Rejected E-Filings.

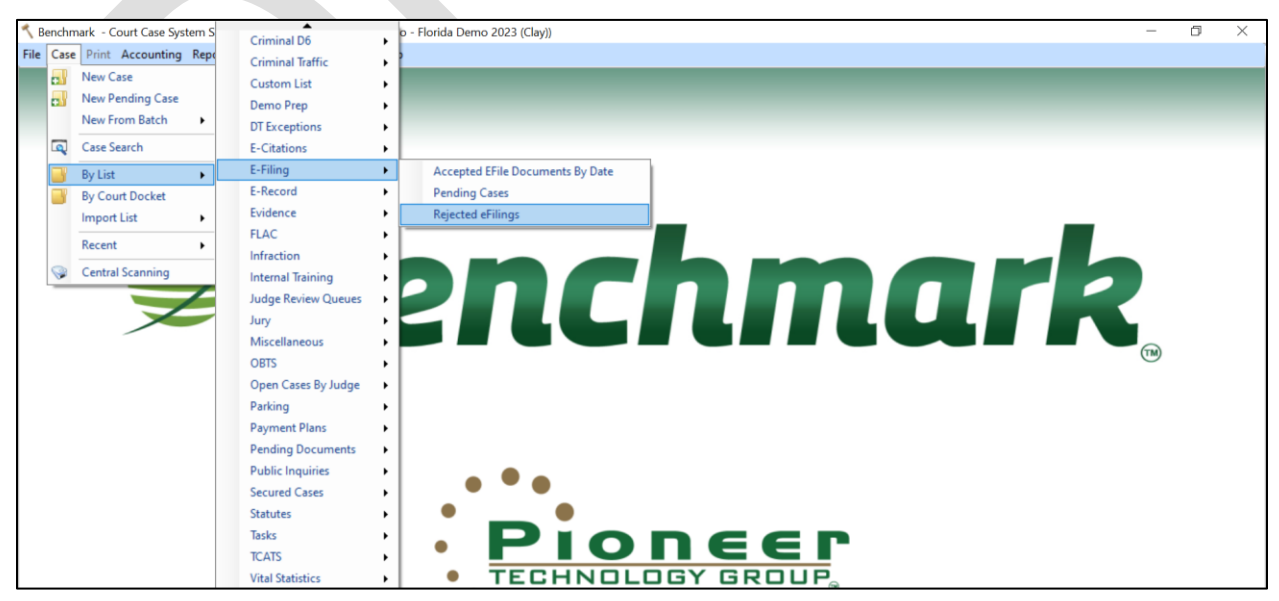

A list of rejected case filings displays.

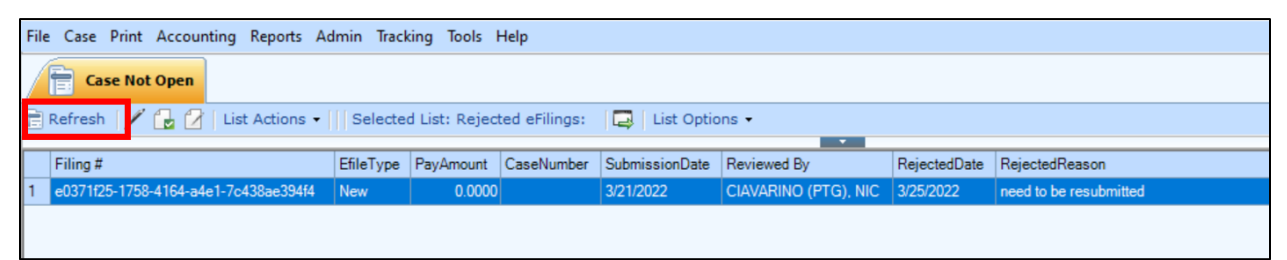

Once a filing has been accepted, it can be removed from the case list by clicking **Refresh** in the Case List toolbar.